# 操作说明书

| 项目名称: | 煤矿采煤机操作作业智能实操考  |
|-------|-----------------|
| 核系统   |                 |
| 部门:   | 多媒体事业部          |
| 撰写人:  | 丁浩              |
| 撰写日期: | 2021 年 2 月 19 日 |

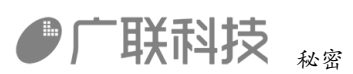

| —、 | 概述                 | 2   |
|----|--------------------|-----|
| 二、 | 系统运行的软硬件环境         | 2   |
|    | 2.1 软件环境           | 2   |
|    | 2.2 硬件环境           | 2   |
| 三、 | 安装说明               | 2   |
|    | 3.1 相关配置软件的安装      | 2   |
|    | 3.2 软件安装           | 3   |
| 四、 | 登录系统               | 3   |
| 五、 | 安全操作技术             | 4   |
|    | 5.1 采煤机作业前安全检查(K1) | 4   |
|    | 5.2 采煤机安全操作(K2)    | .25 |
| 六、 | 常见问题               | .30 |

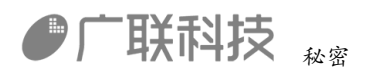

#### 一、概述

本软件是根据国家安监总局颁发的最新《金属非金属(露天)矿山安全检查作 业安全技术实际操作考试标准》作为项目设计依据。考核系统通过3D技术真实 再现露天边坡场景,让考生在虚拟的工作环境中进行安全检查的操作流程,系统 实施采集考生的操作过程数据,进行智能分析及评分,从而客观、真实的评判考 生的安全意识与安全技能水平。

### 二、系统运行的软硬件环境

#### 2.1 软件环境

- 操作系统 Windows 10
- .NET Framework 6.1 或以上版本

#### 2.2 硬件环境

- CPU i5 或以上配置
- 内存8G 或以上配置
- 硬盘可用空间 120G 以上
- 双显示器 1920\*1080 或更高分辨率
- 将触摸屏显示器设置为主屏
- 网络以太网卡或调制解调器

## 三、安装说明

#### 3.1 相关配置软件的安装

本系统软件需要装.NET Framework 6.1 框架的支持,如果操作系统中未安装.NET Framework 6.1 框架,运行会报错,所以必须安装.NET Framework 6.1 或以上版本。

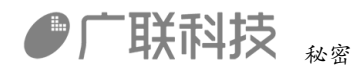

需要将触摸屏显示器设置为主屏幕。非触摸屏显示器设置为2屏。

#### 3.2 软件安装

本软件是免安装版,软件压缩包进行解压后,双击"金属非金属.exe"就可以直接运行。

需要将触摸屏显示器设置为主屏幕。非触摸屏显示器设置为2屏。

## 四、登录系统

运行程序后,出现单位名称输入界面如图 4-1-1 所示,输入对应的单位名称,进行登录单位名称验证,点击【登录】进行单位名称验证,验证成功,进入登录 界面,如图 4-1-2 所示,

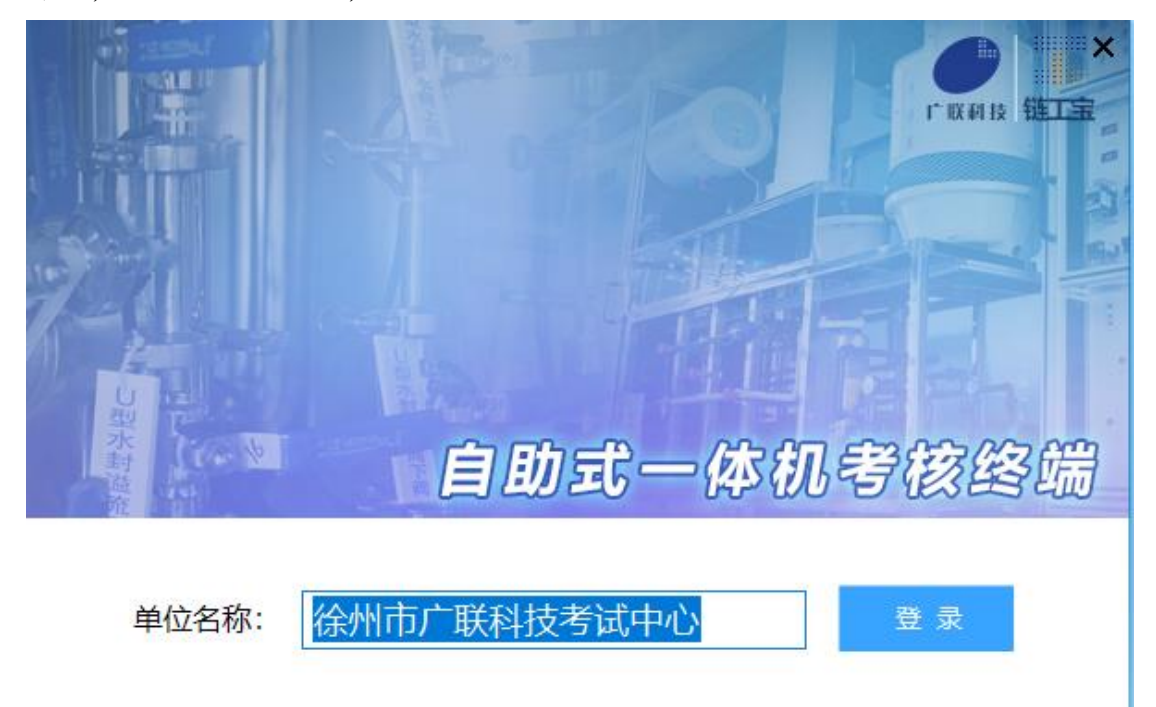

图 4-1-1

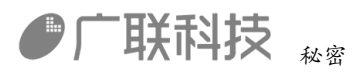

|         | 金」  | <b>禹</b> 非 ≦ | Ê E | 矿山         | 山 컬        | 核系   | 毛纺   | 0 X |
|---------|-----|--------------|-----|------------|------------|------|------|-----|
|         |     | 请输入准         | 考证号 | L <u>;</u> |            |      | KOGN |     |
|         |     | 1            |     | 2          |            | 3    |      |     |
|         |     | 4            |     | 5          |            | 6    |      |     |
|         |     | 7            |     | 8          |            | 9    |      |     |
|         |     | x            |     | 0          |            | 清除   |      |     |
|         | IT- |              | 确定  |            |            | 练习模式 |      |     |
| A Josef |     |              |     | I UK UI    | اخ<br>cn+i |      |      |     |

图 4-1-2

此系统支持考试模式与练习模式,点击【练习】按钮,直接进入考试场景。 考试模式,需要用户进行登录考试,登录方式可以通过刷身份证或者手动输入准 考证号,点击【确定】弹出考生验证窗口,验证成功进入考试场景。

## 五、安全操作技术

#### 5.1 采煤机作业前安全检查(K1)

进入复位界面,全部复位后点击【确定】按钮进入操作界面,如图5-1-1

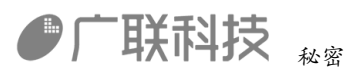

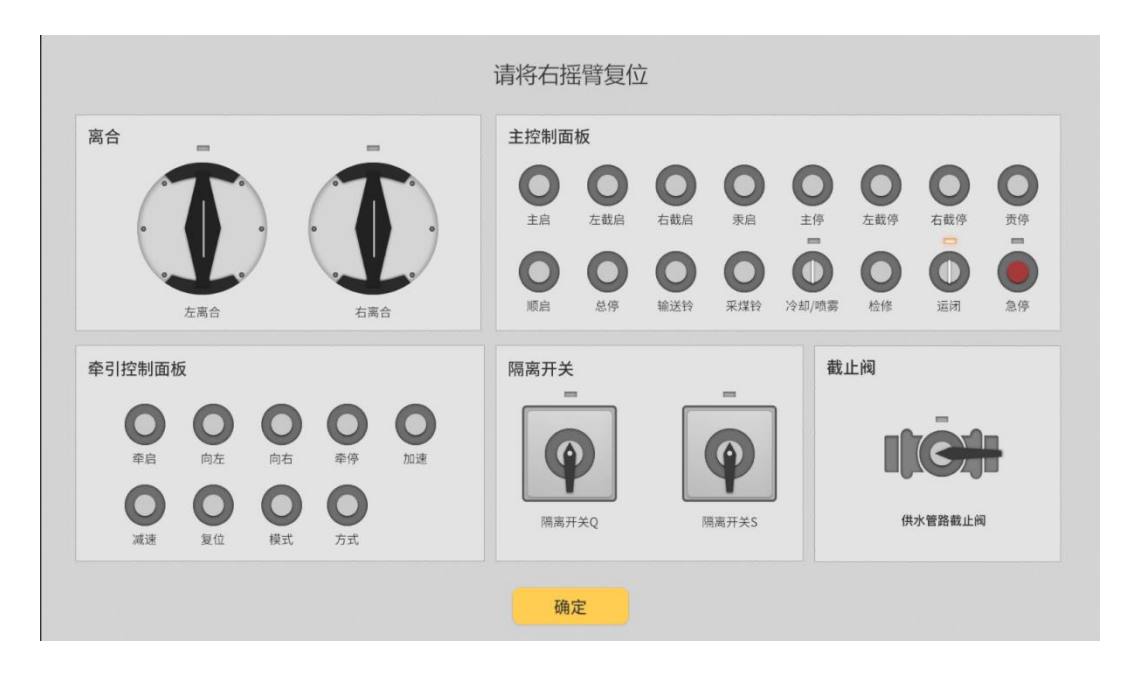

图 5-1-1

作业环境安全检查

1.1 采煤机周围无其他人员和障碍物,如图 5-1-2

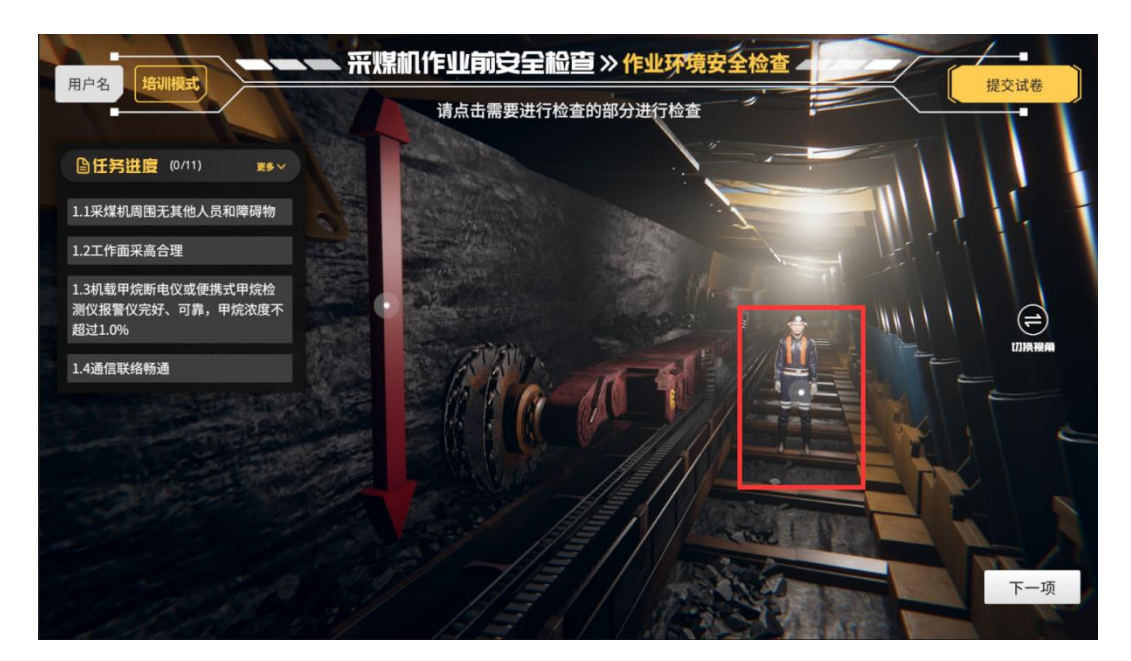

图 5-1-2

1.2 工作面采高合理, 如图 5-1-3、图 5-1-4

内部编码: GL-YF-DM-2020-0004

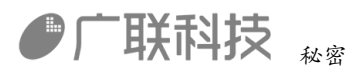

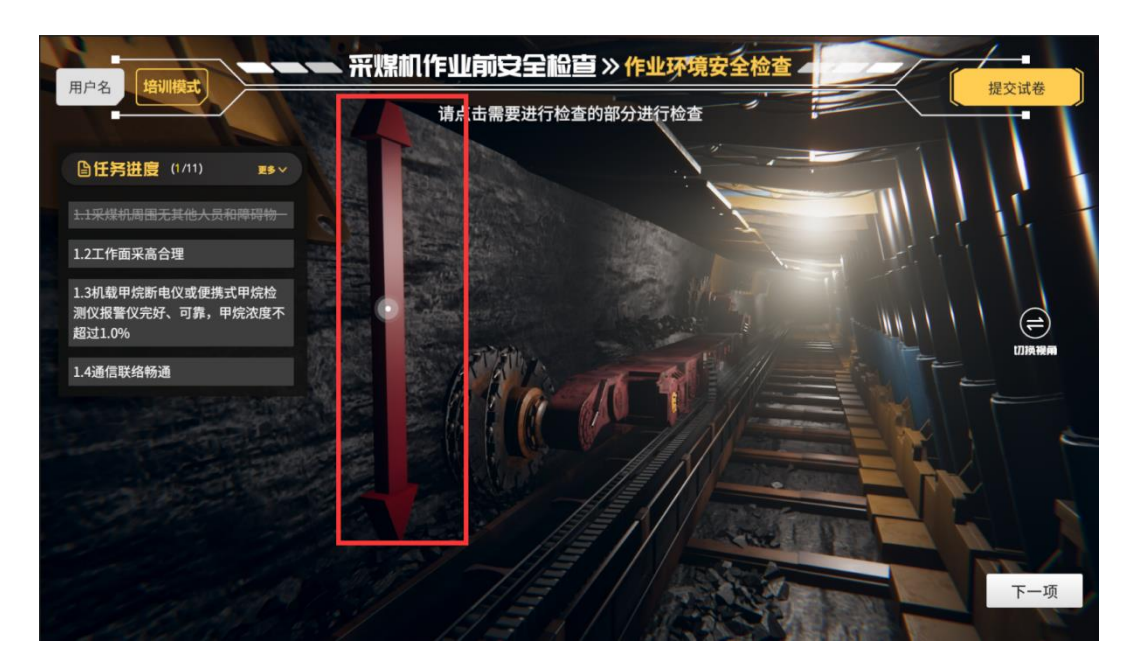

图 5-1-3

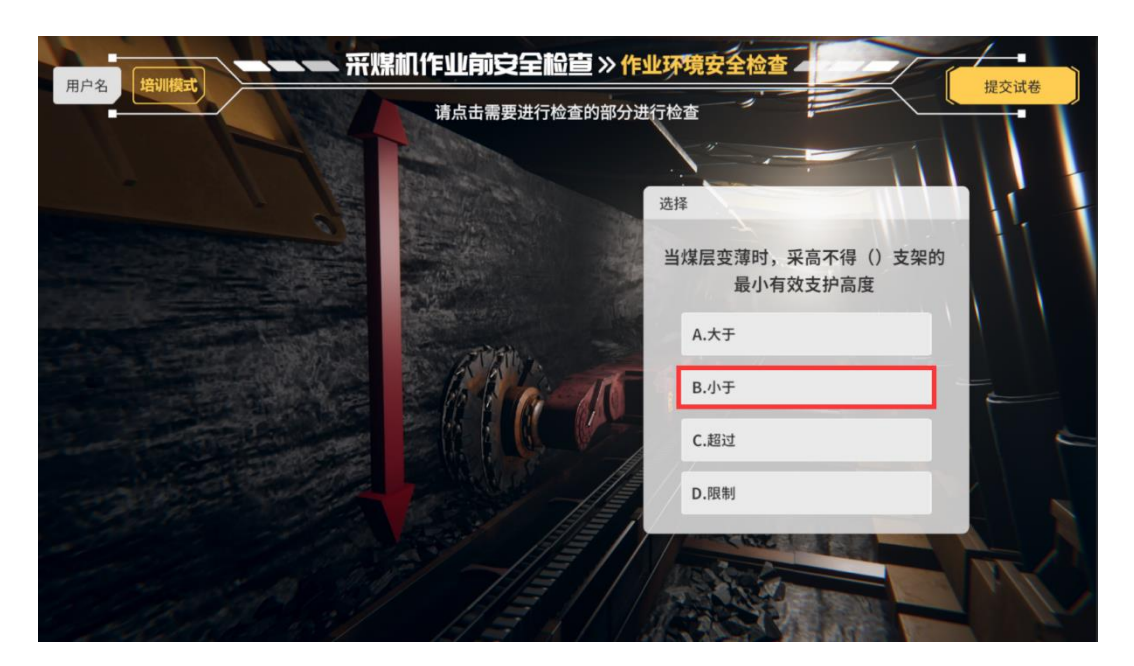

图 5-1-4

1.3 机载甲烷断电仪或便携式甲烷检测仪报警仪完好、可靠,甲烷浓度不超过1.0%, 如浓度显示大于1,点击【否】按钮,浓度小于等于1,点击【是】按钮,如图
5-1-5、图 5-1-6

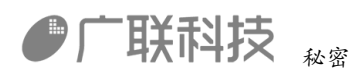

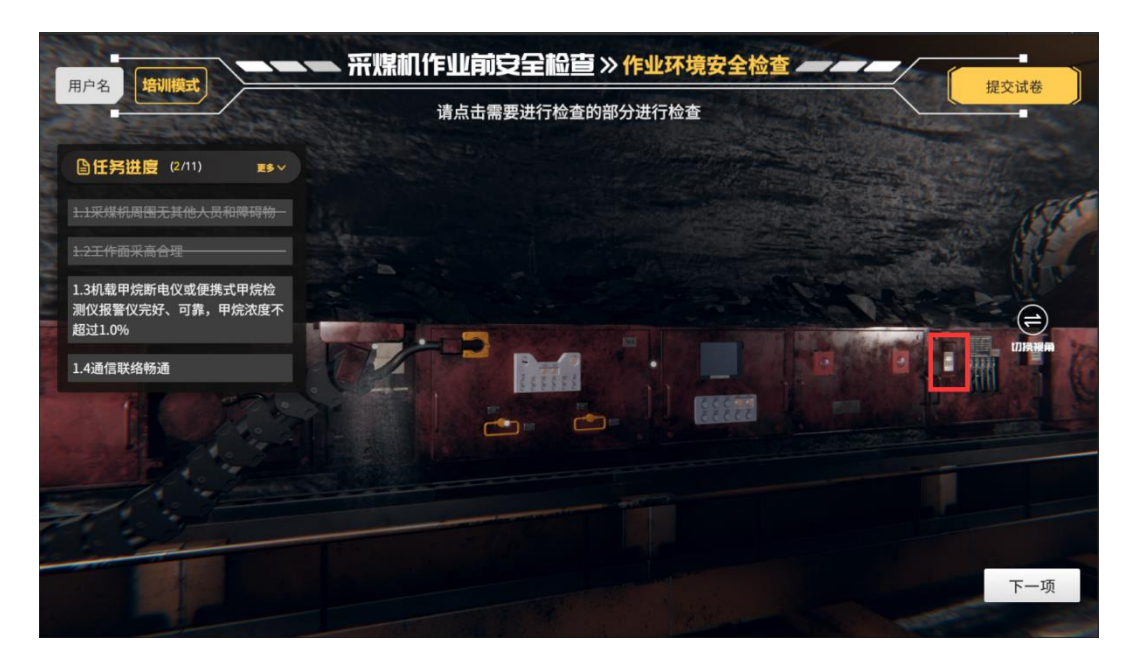

图 5-1-5

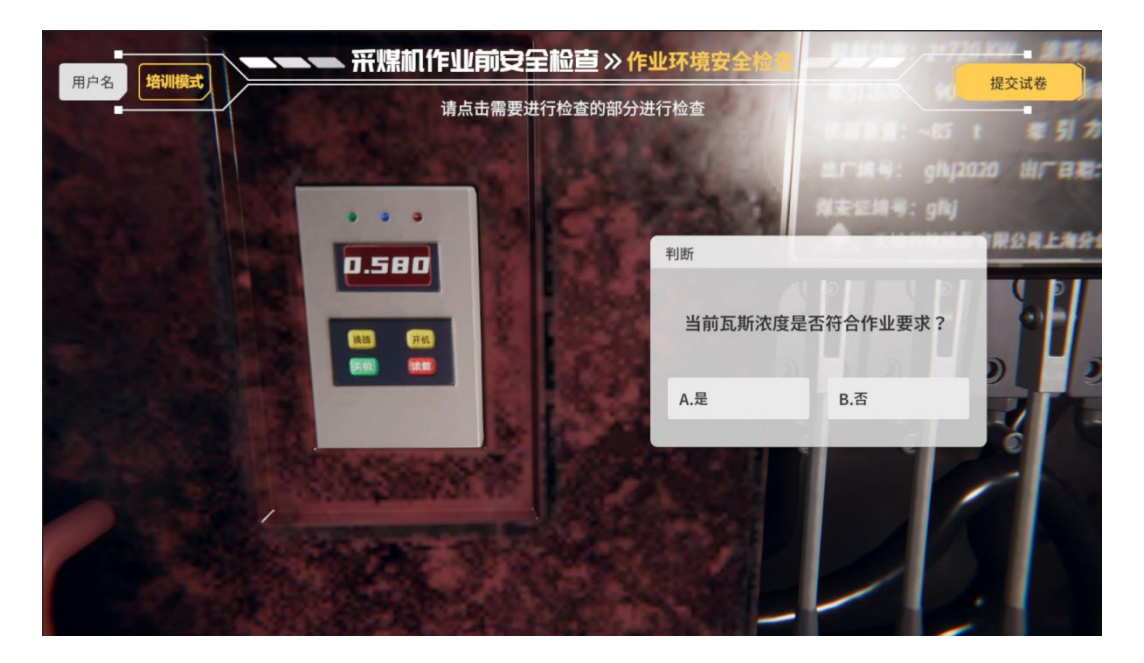

图 5-1-6

1.4 通信联络畅通, 如图 5-1-7

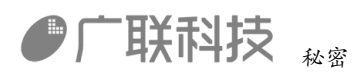

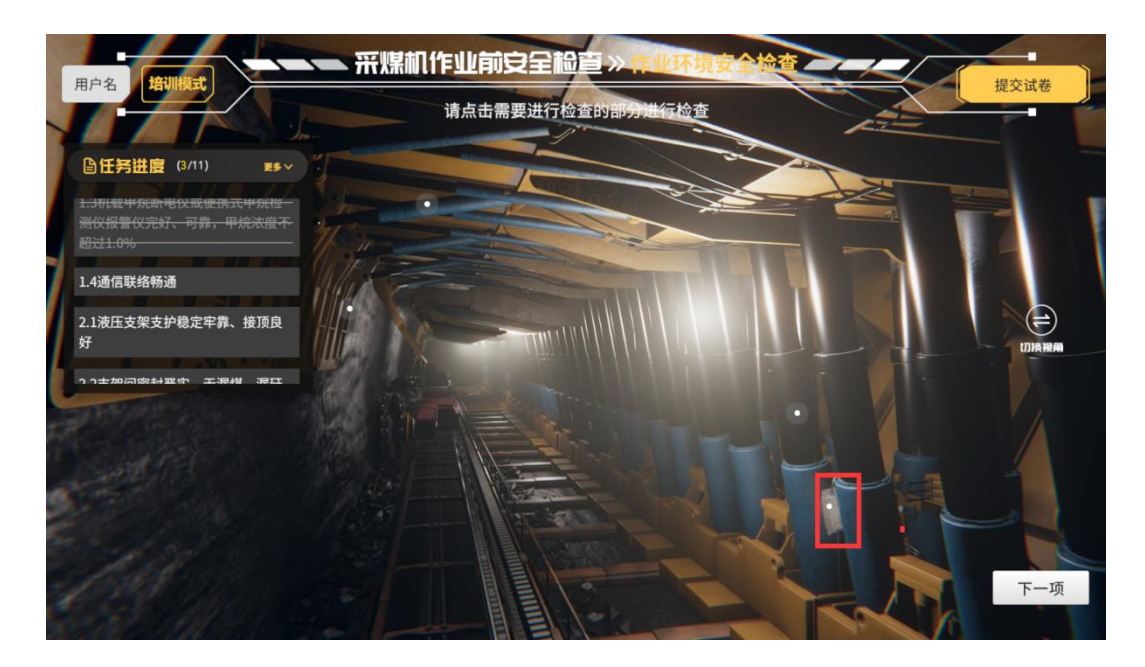

图 5-1-7

2.1 液压支架支护稳定牢靠、接顶良好,如果指针如图显示,点击【是】按钮,否则点击【否】按钮,如图 5-1-8.图 5-1-9

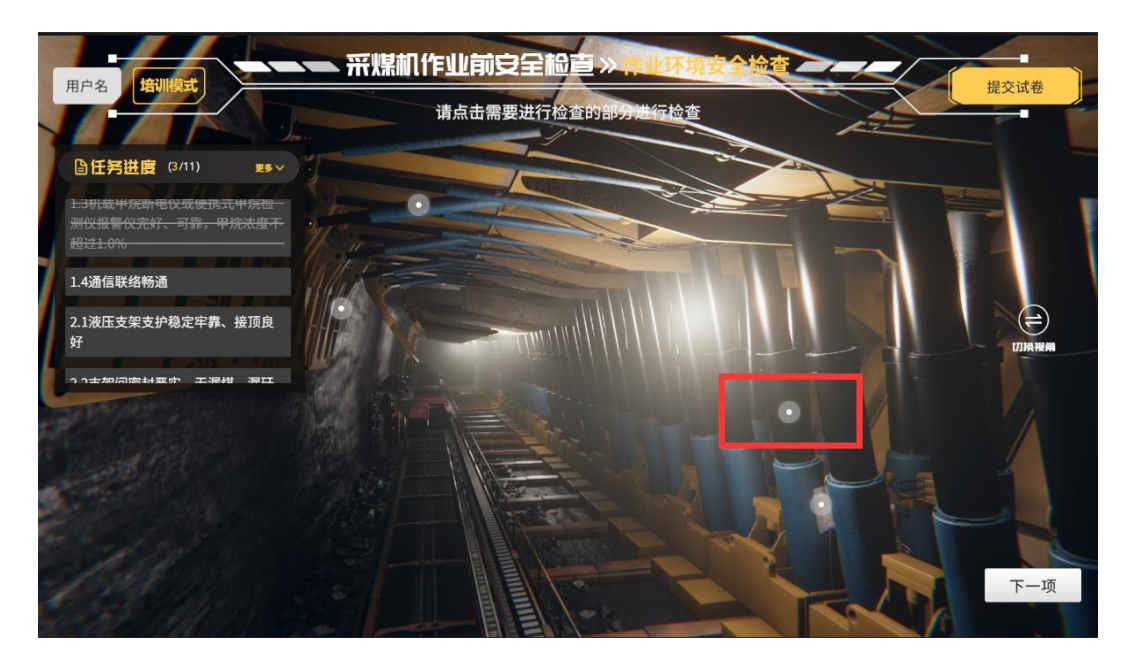

图 5-1-8

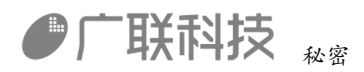

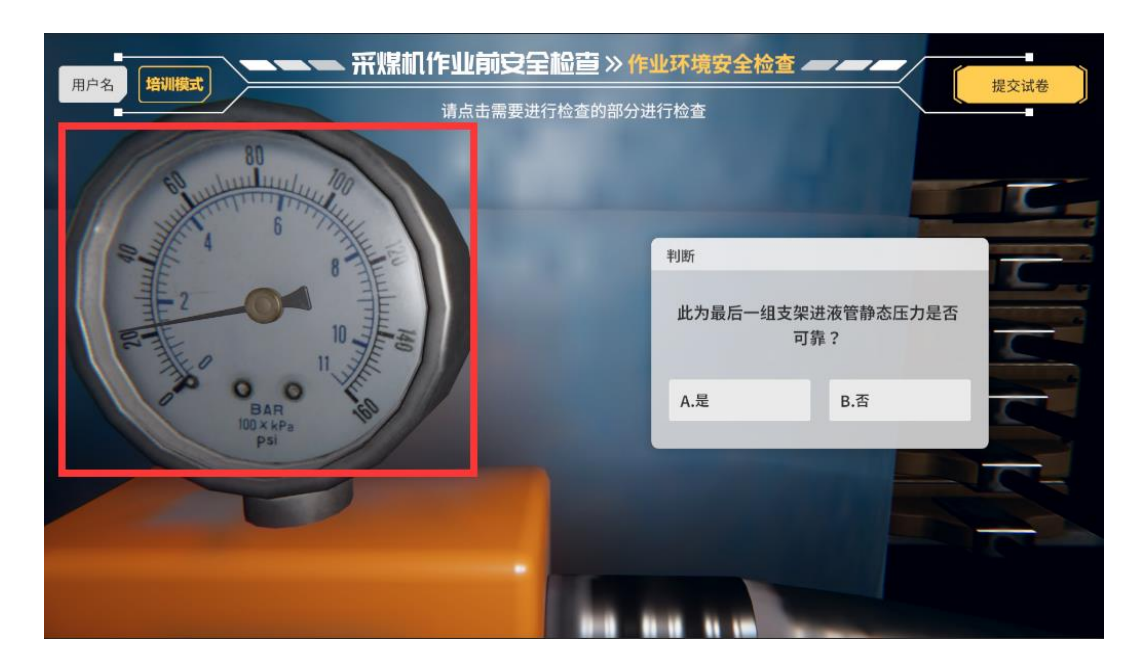

图 5-1-9

2.2 支架间密封严实,无漏煤、漏矸现象,如图显示漏煤效果点击【否】按钮, 否则点击【是】按钮,如图 5-1-10、图 5-1-11

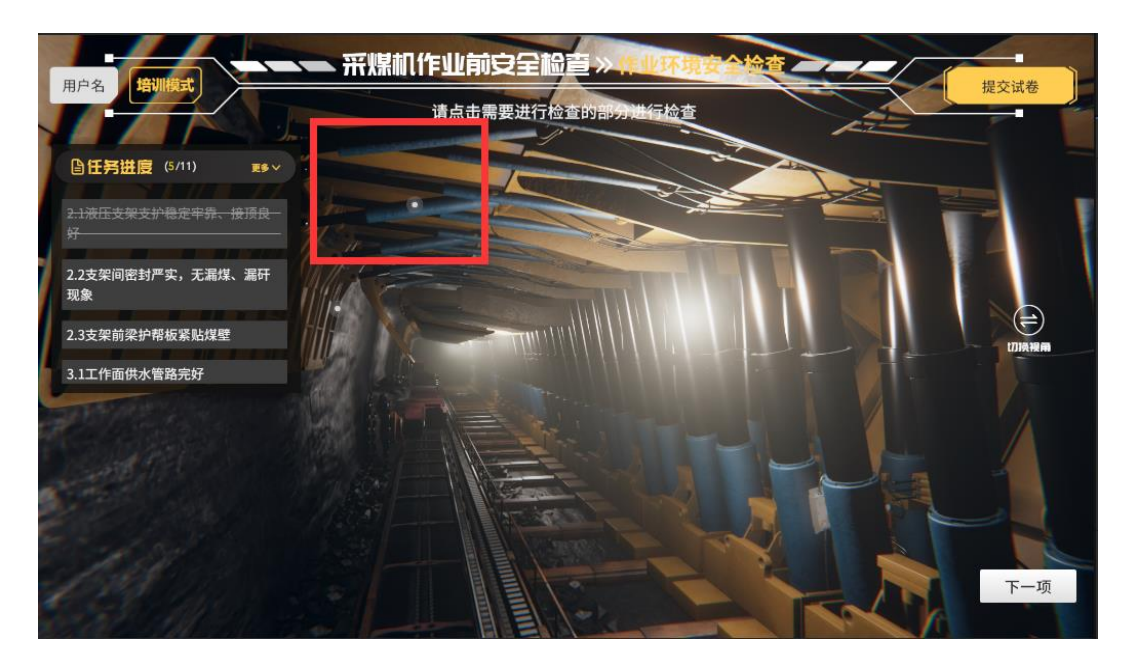

图 5-1-10

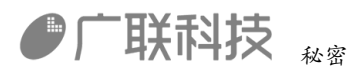

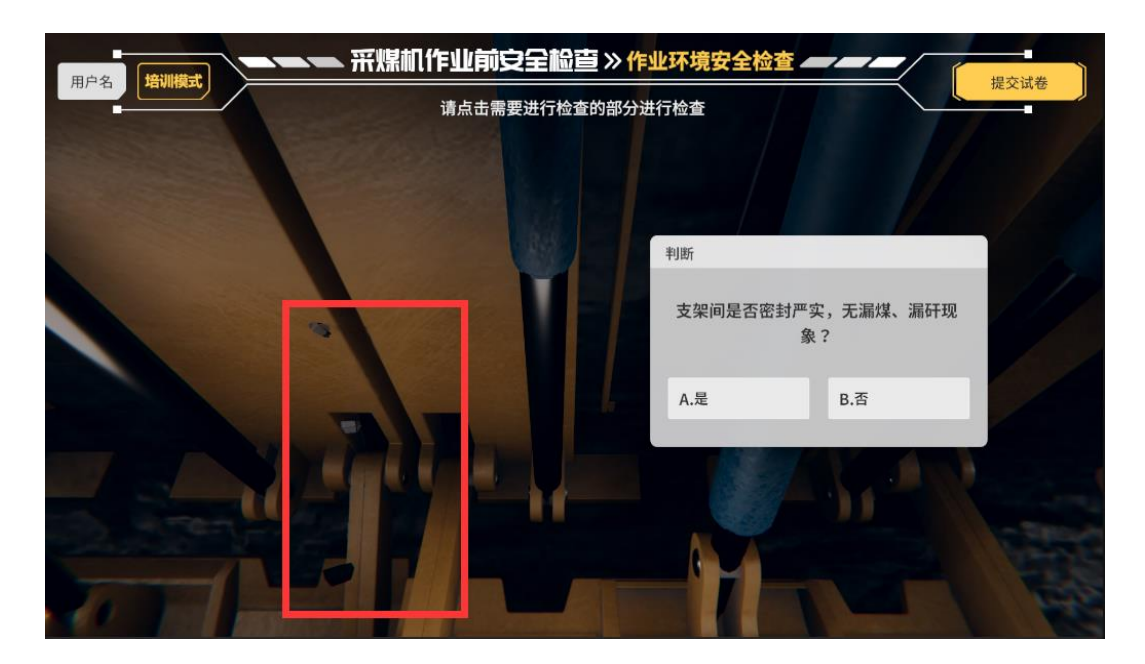

图 5-1-11

2.3支架前梁护帮板紧贴煤壁,如图所示没有紧贴煤壁点击【否】按钮,否则点击【是】按钮,如图 5-1-12、图 5-1-13

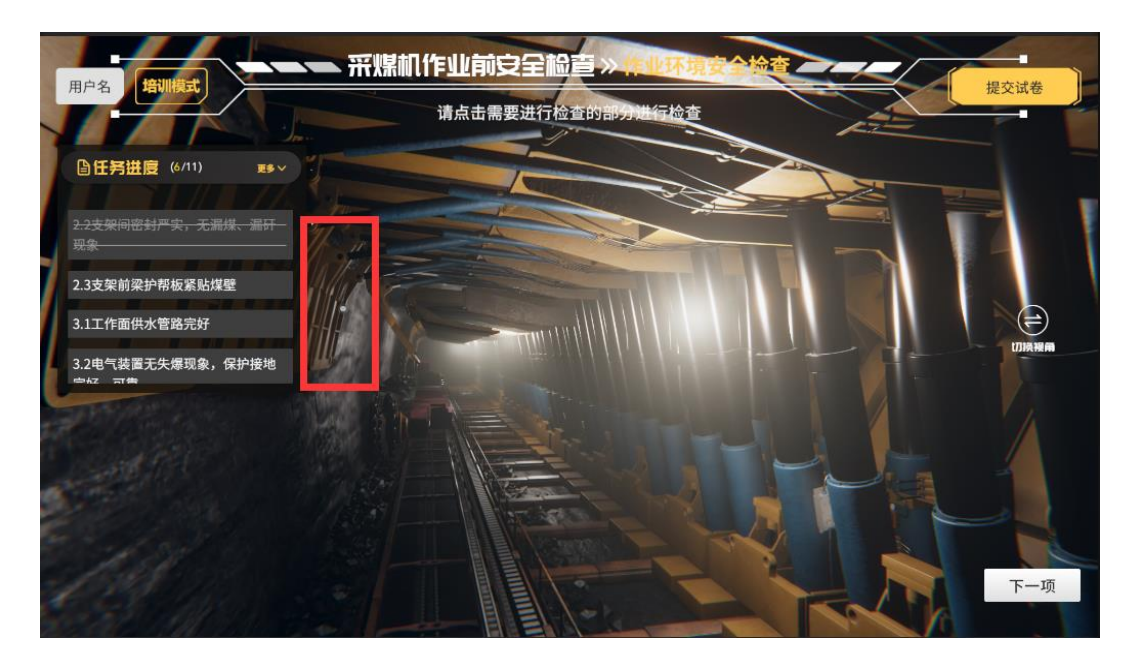

图 5-1-12

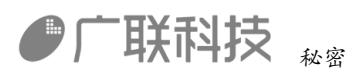

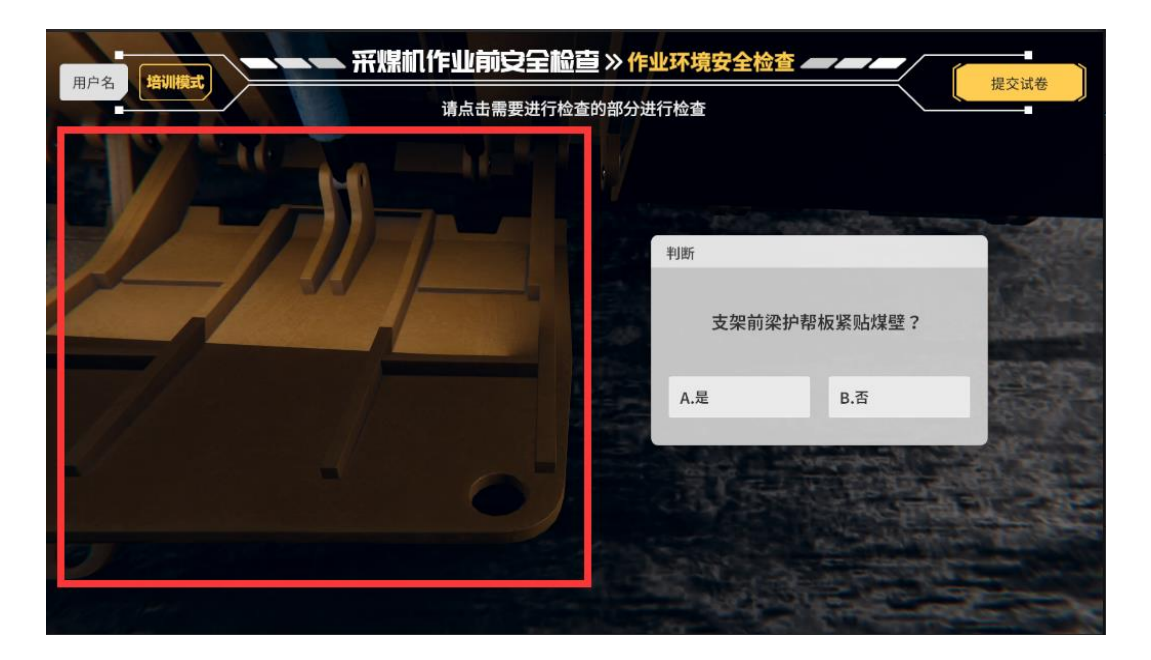

图 5-1-13

3.1 工作面供水管管路完好,如图显示水喷雾效果点击【否】按钮,否则点击【是】 按钮,如图 5-1-14、图 5-1-15

| <ul> <li>● 任务进度 (?/1)</li> <li>● 本</li> <li>● 本</li> <li< th=""><th></th><th>请点击需要进行检查的部分进行检查</th><th></th></li<></ul> |                                                   | 请点击需要进行检查的部分进行检查 |                 |
|----------------------------------------------------------------------------------------------------|---------------------------------------------------|------------------|-----------------|
|                                                                                                    | □任务进度(7/11) ■ ■ ● ● ● ● ● ● ● ● ● ● ● ● ● ● ● ● ● |                  |                 |
| <ul> <li>2.5支架前梁扩带板紧张规模型</li> <li>3.1工作面供水管路完好</li> <li>3.2电气装置石大爆现象,保护接地<br/>放水,可靠</li> <li>3.2 支给加工业主要会团 由继卫社社</li> </ul>                                                                                                    | 现象                                                |                  | Chilles Chill   |
| <ul> <li>3.1工作面供水智路完好</li> <li>3.2电气装置无失爆现象,保护接地<br/>完好、可算。</li> <li>&gt; 29 体社工学を單合Ⅲ 曲燈卫生話</li> </ul>                                                                                                    | 2.3支架前梁护帮板紧贴煤壁———                                 |                  |                 |
| 3.2电气装置无失爆现象,保护接触<br>完好、可靠<br>2.2% 4社 III 社 全型 全面 由 建甲基苯                                                                                                    | 3.1工作面供水管路完好                                      |                  |                 |
|                                                                                                    | 3.2电气装置无失爆现象,保护接地<br>完好、可靠                        |                  |                 |
|                                                                                                    | 2.2发袖亚半左署今珊 由继卫性标                                 |                  |                 |
|                                                                                                    |                                                   |                  |                 |
|                                                                                                    |                                                   |                  | 10-121-11-121-1 |
|                                                                                                    |                                                   |                  |                 |
|                                                                                                    | The                                               |                  |                 |

图 5-1-14

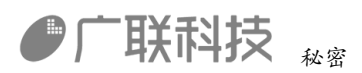

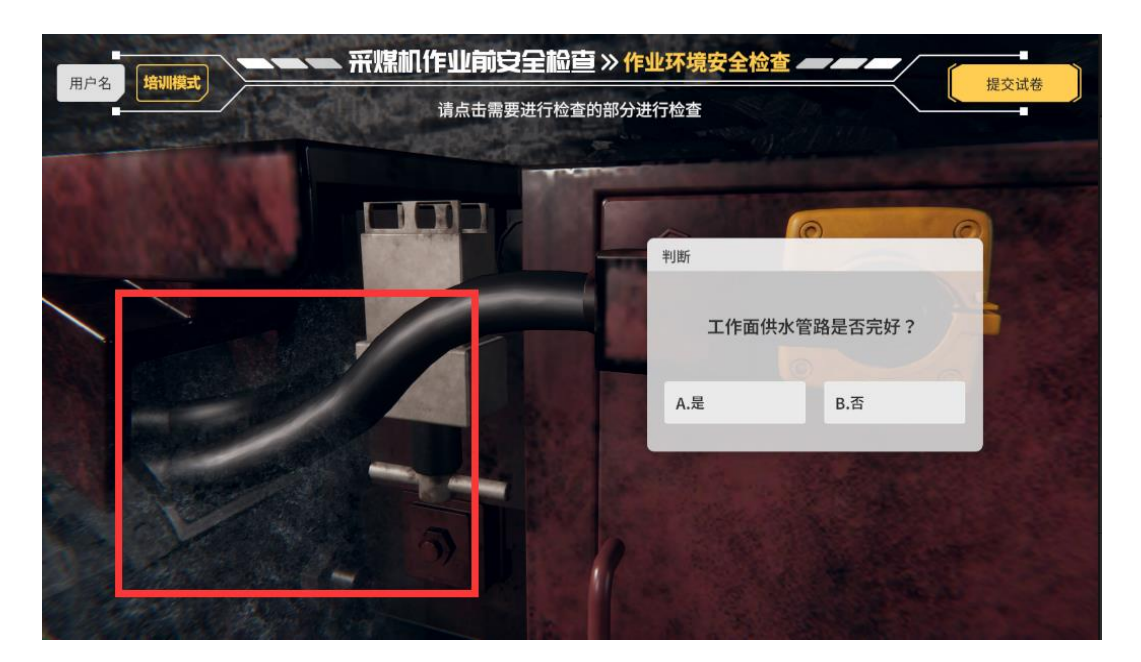

图 5-1-15

3.2 电气装置无失爆现象,保护接地完好、可靠,如果缺少螺丝,点击【否】按钮,否则点击【是】按钮,如图 5-1-16、图 5-1-7

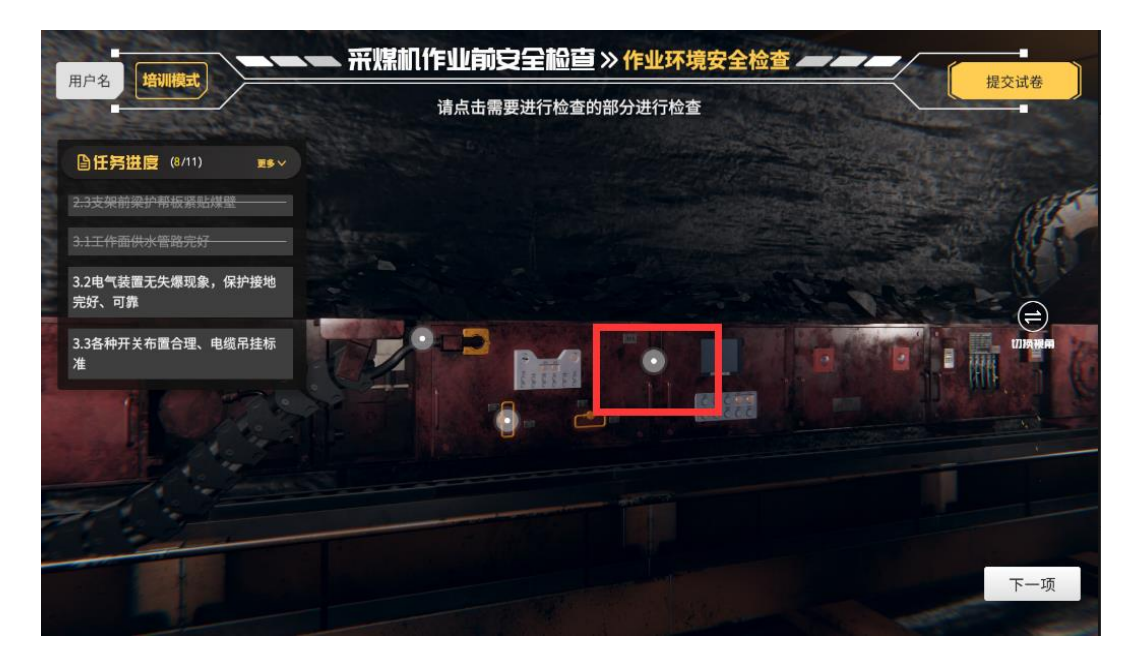

图 5-1-16

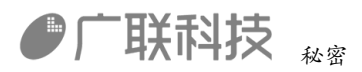

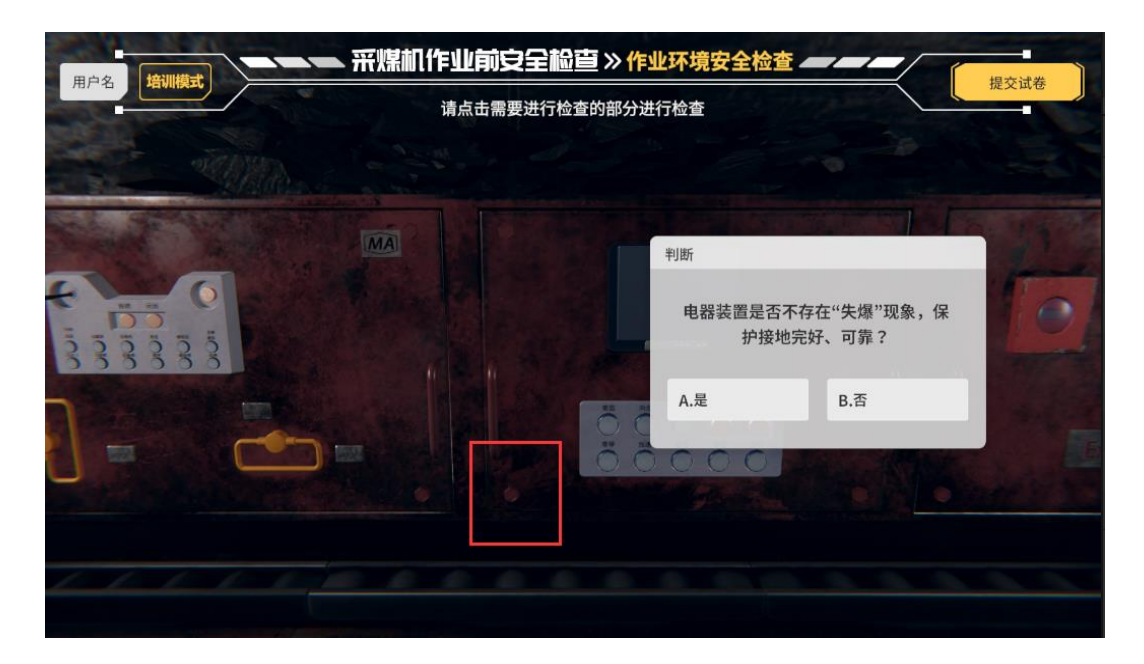

图 5-1-17

3.3各种开关布置合理、电缆吊挂标准,如果显示线缆出现在拖揽装置外,点击 【否】按钮,否则点击【是】按钮,如图 5-1-18、图 5-1-19

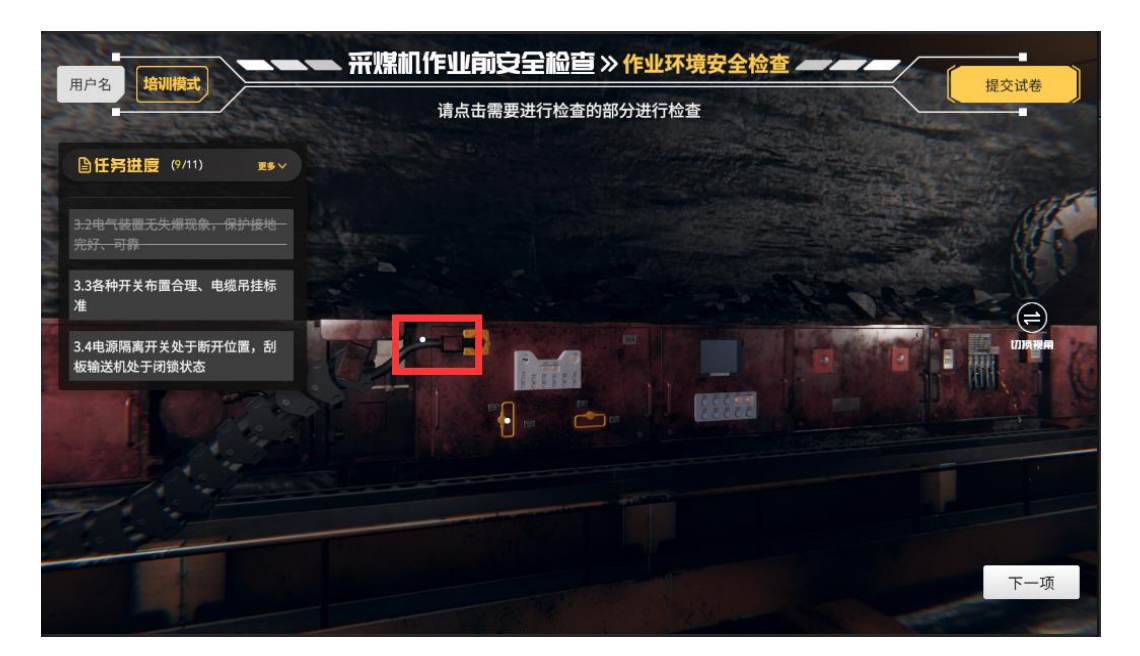

图 5-1-18

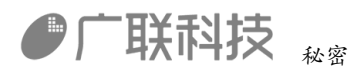

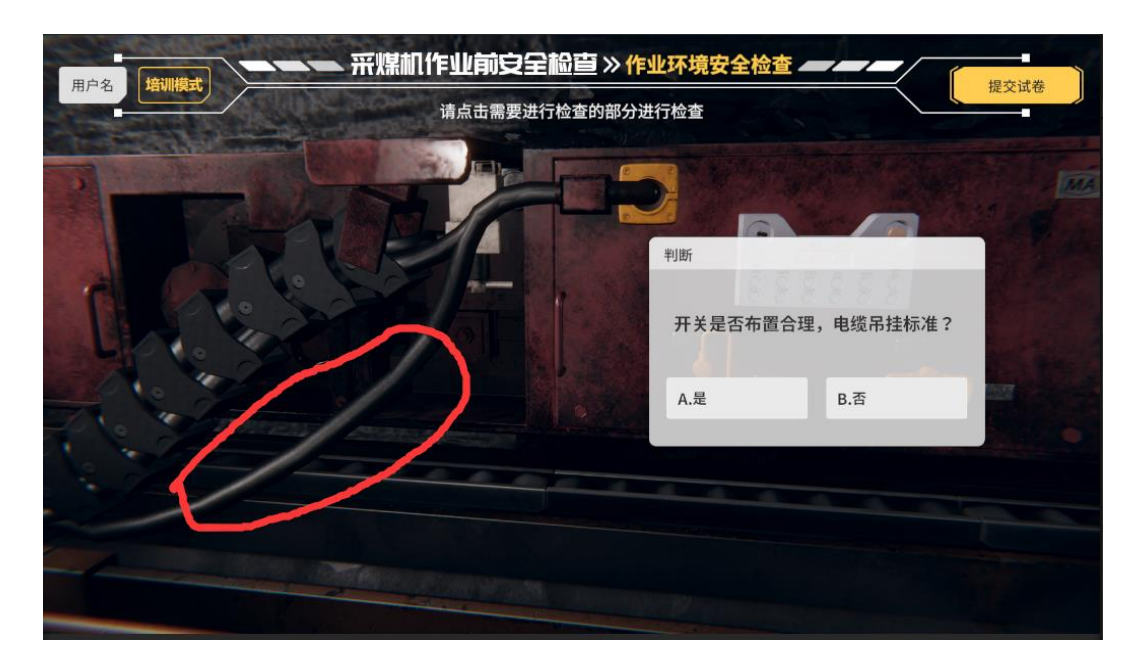

图 5-1-19

3.4 电源隔离开关处于断开位置, 刮板输送机处于闭锁状态, 如图隔离开关全在断开位置点击【是】按钮, 否则点击【否】按钮, 如图 5-1-20、图 5-1-20

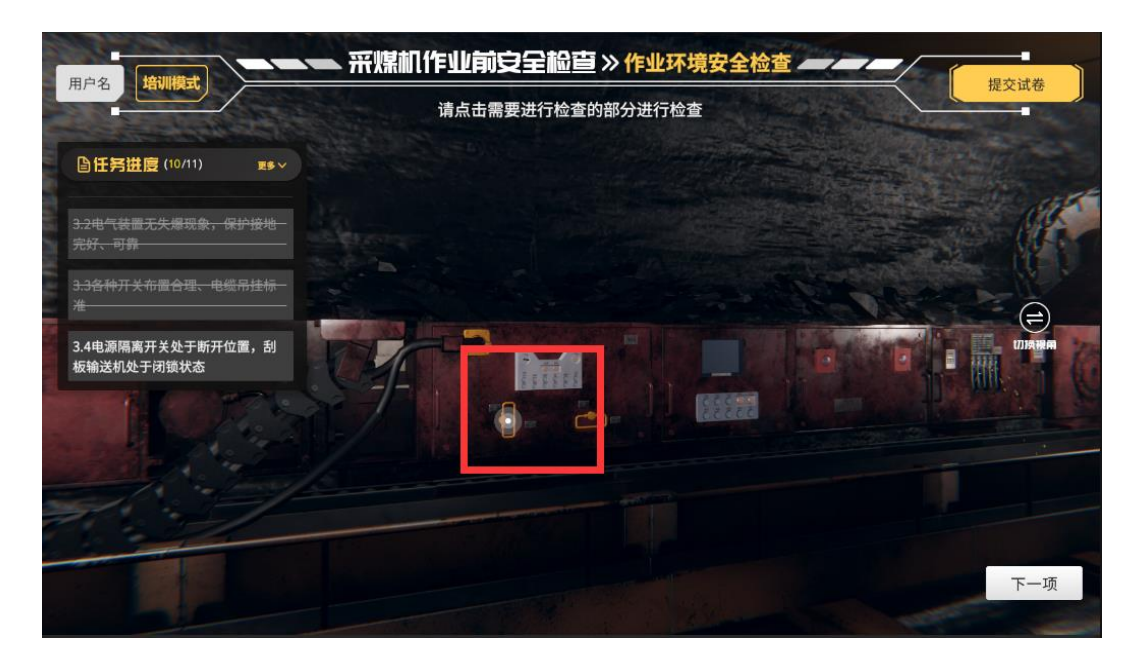

图 5-1-20

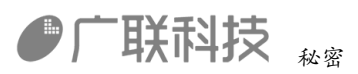

| 田白冬、「然明時式」       |           |          |     |  |  |
|------------------|-----------|----------|-----|--|--|
| 请点击需要进行检查的部分进行检查 |           |          |     |  |  |
|                  |           |          |     |  |  |
|                  |           |          |     |  |  |
| 00000            | 判断        |          |     |  |  |
|                  | 开关、按钮是否处于 | 开机前正确状态? |     |  |  |
|                  | A.是       | B.否      | 000 |  |  |
|                  |           |          |     |  |  |
|                  |           |          |     |  |  |
|                  |           |          |     |  |  |
|                  |           |          |     |  |  |

图 5-1-21

点击【下一项】按钮,开始下一项

运行装置安全检查

1.1 紧急停机按钮等各种电气操作按钮, 旋钮灵敏可靠, 如图 5-1-22

|                                  | 请点击需要进行检查的部分进 | 打检查 | -     |
|----------------------------------|---------------|-----|-------|
| □任务进度 (0/13) ■● ✓                |               |     |       |
| 1.1紧急停机按钮等各种电气操作按<br>钮,旋钮灵敏可靠    |               |     | A CAR |
| 1.2各液压操作手把操作灵活、无损<br>坏,并全部置于0位   |               |     |       |
| 1.3操作信号装置安装位置正确,能<br>够清晰发送操作警报信号 |               |     |       |
| TI OZA                           |               |     |       |
|                                  |               |     |       |
|                                  |               |     |       |
|                                  |               |     | 下一项   |

图 5-1-22

1.2各液压操作手把操作灵活、无损坏,并全部置于0位;2.3牵引装置液压油 缸、油管等连接牢靠、无泄漏,如图显示漏油效果点击【否】按钮,否则点击【是】 按钮,如图 5-1-23、图 5-1-24

内部编码: GL-YF-DM-2020-0004

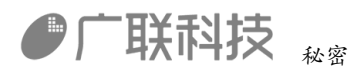

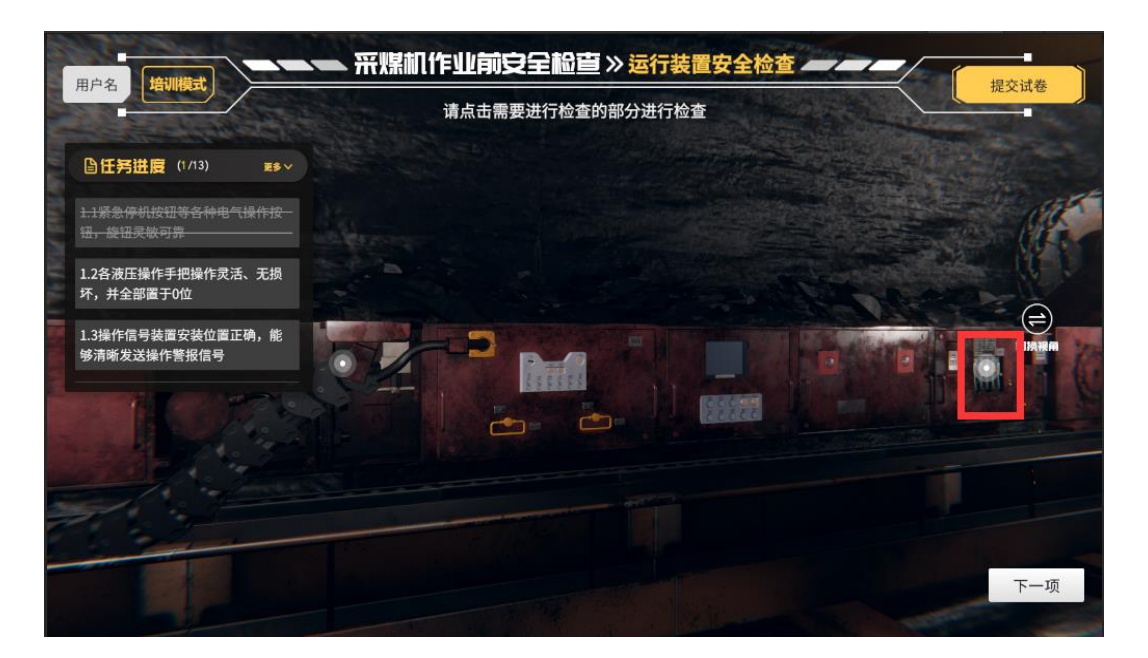

图 5-1-23

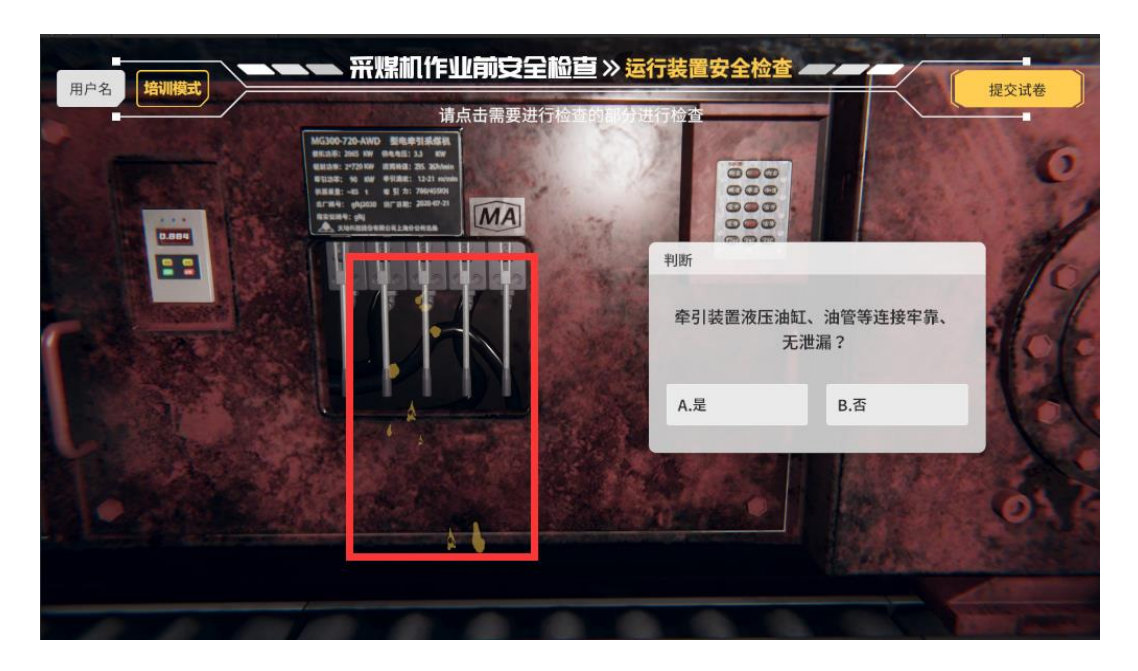

图 5-1-24

1.3 操作信号装置安装位置正确,能够清晰发送操作警报信号,如图 5-1-25

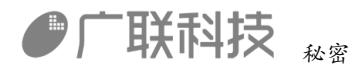

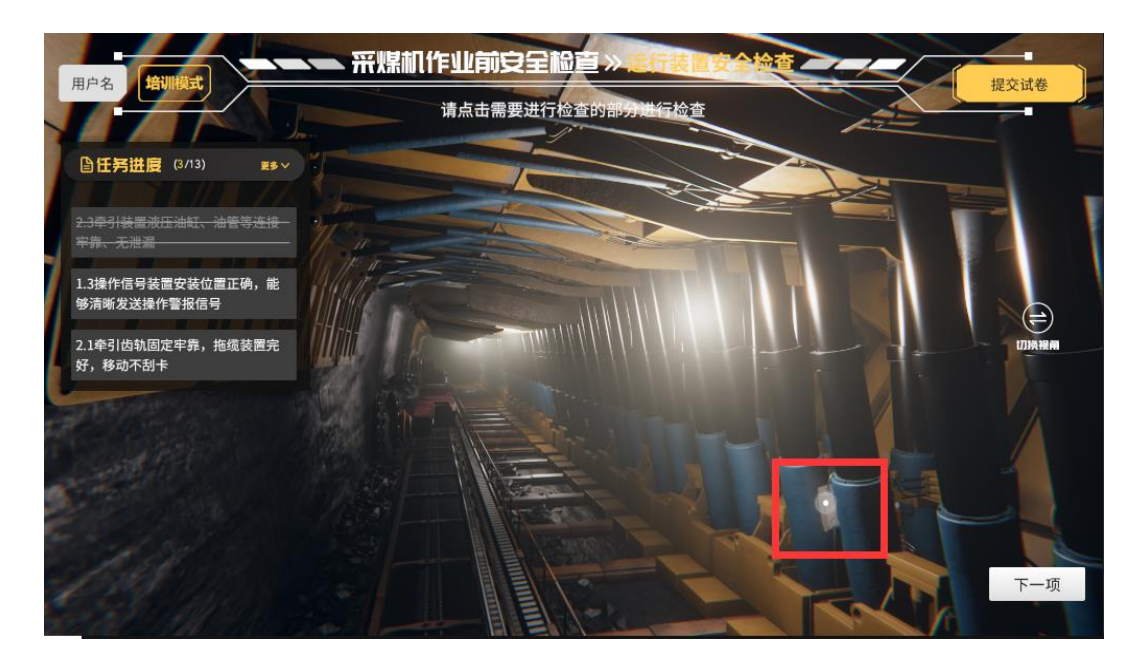

图 5-1-25

2.1 牵引齿轨固定牢靠,拖搅装置完好,移动不刮卡,如图拖搅装置缺少连接, 点击【否】按钮,否则点击【是】按钮,如图 5-1-26

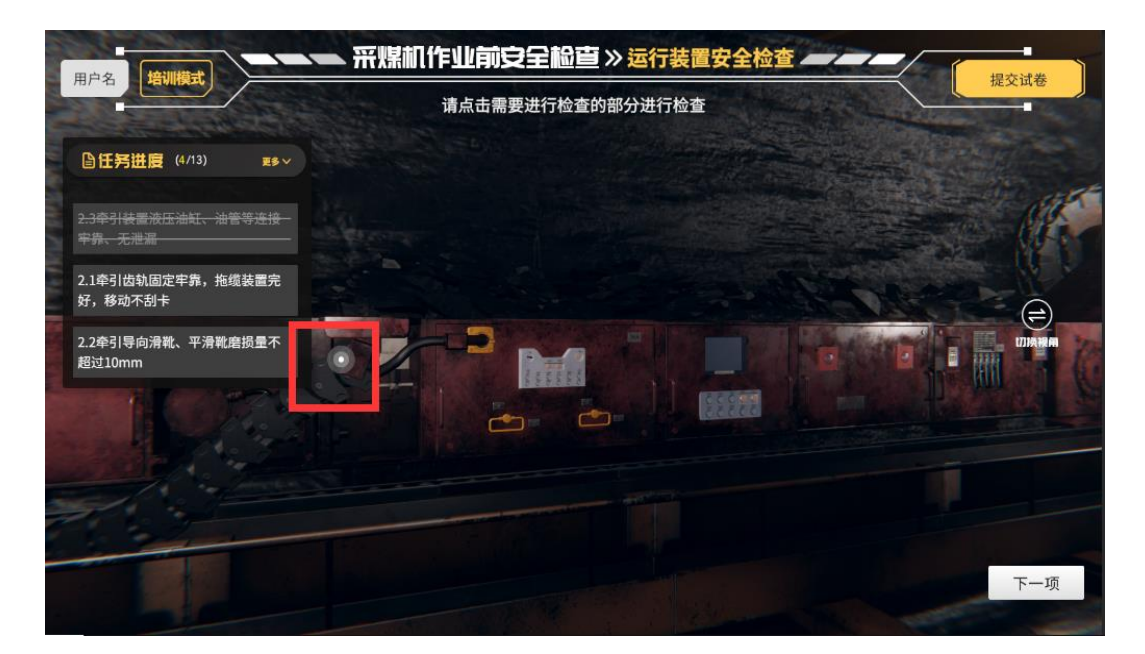

图 5-1-26

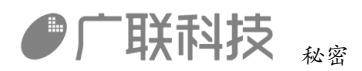

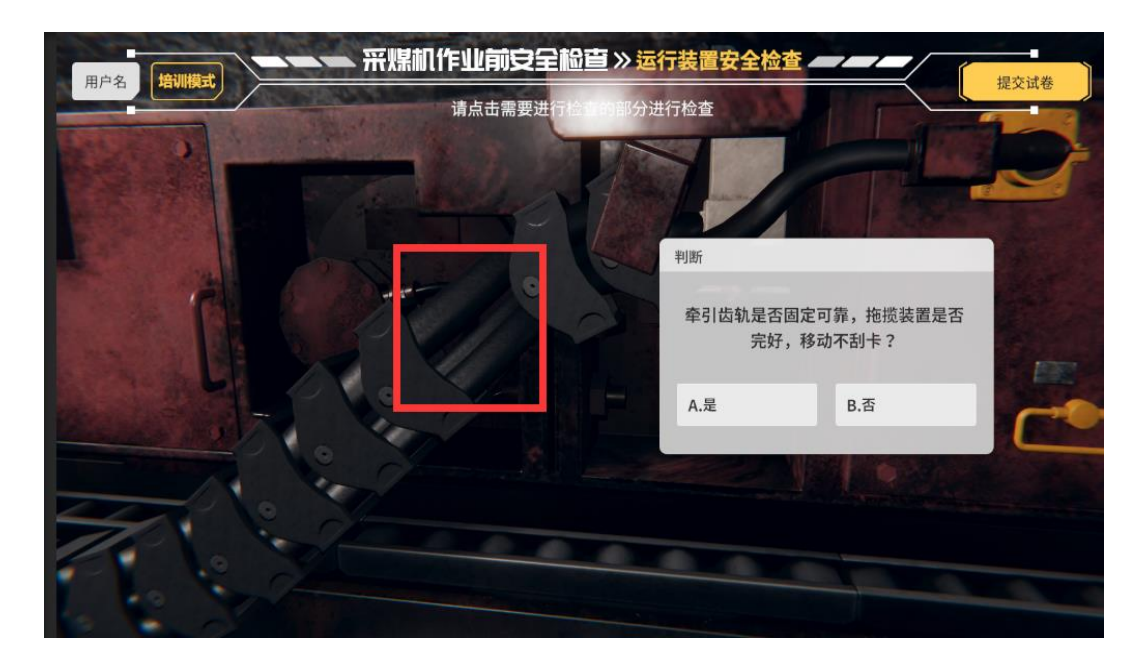

图 5-1-27

3.3 牵引导向滑靴、平滑靴磨损量不超过 10mm, 如图选择 10mm, 如图 5-1-28、 图 5-1-29

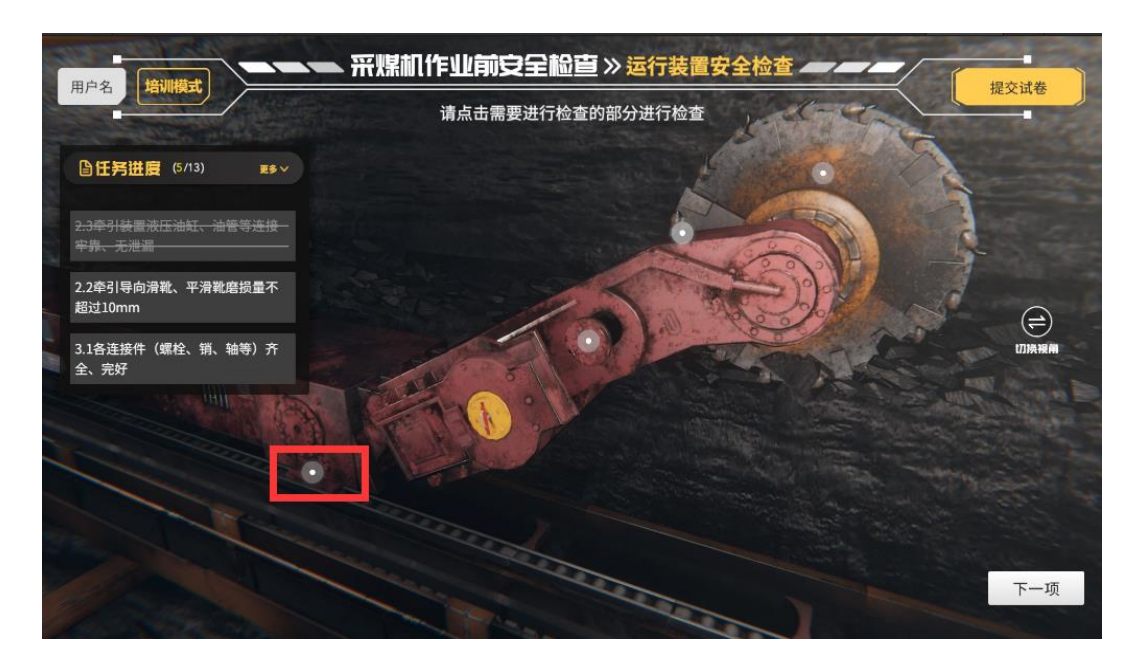

图 5-1-28

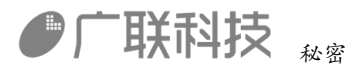

| 用户名 增加模式 研探机作业前安全检查 >> 运行 请点击需要进行检查的部分进 | <b>行装置安全检查</b>                   |
|-----------------------------------------|----------------------------------|
|                                         | 牵引导向滑靴、平滑靴磨损量不超<br>过 ()<br>A.5mm |
|                                         | B.20mm<br>C.10mm<br>D.15mm       |
|                                         |                                  |

图 5-1-29

3.1 各连接件(螺栓、销、轴等)齐全、完好; 3.2 连接正确、牢靠,如图显示缺少螺丝,点击【否】按钮,否则点击【是】按钮,如图未全部插入,点击【否】按钮,否则点击【是】按钮,如图 5-1-30、图 5-1-31、图 5-1-32

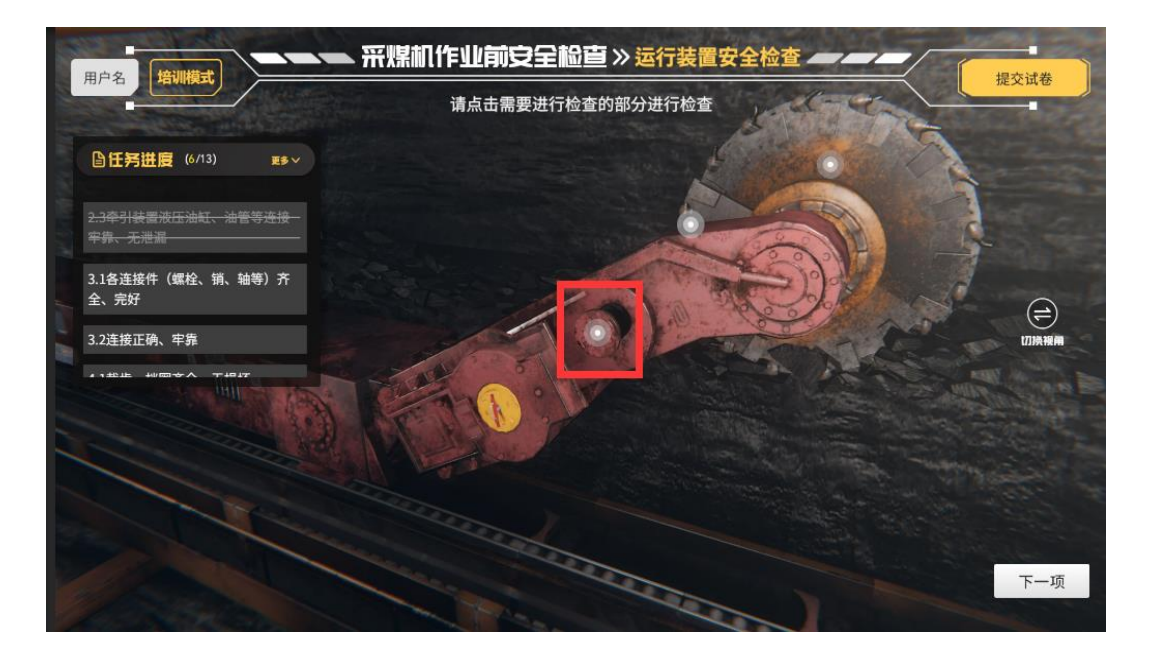

图 5-1-30

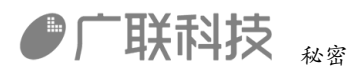

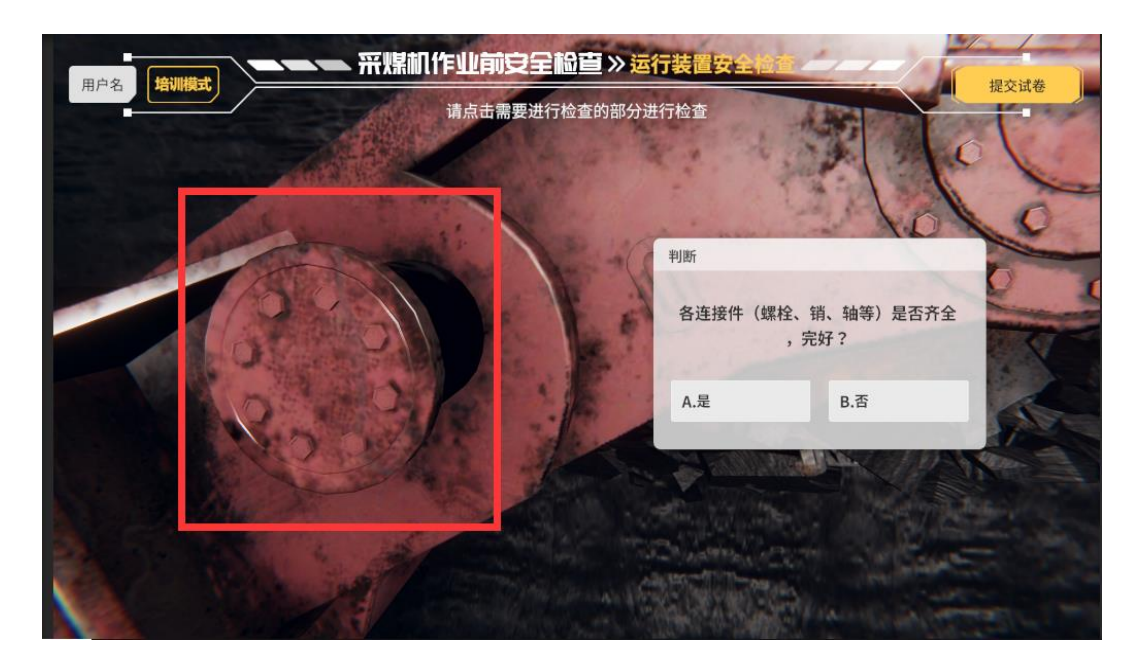

图 5-1-31

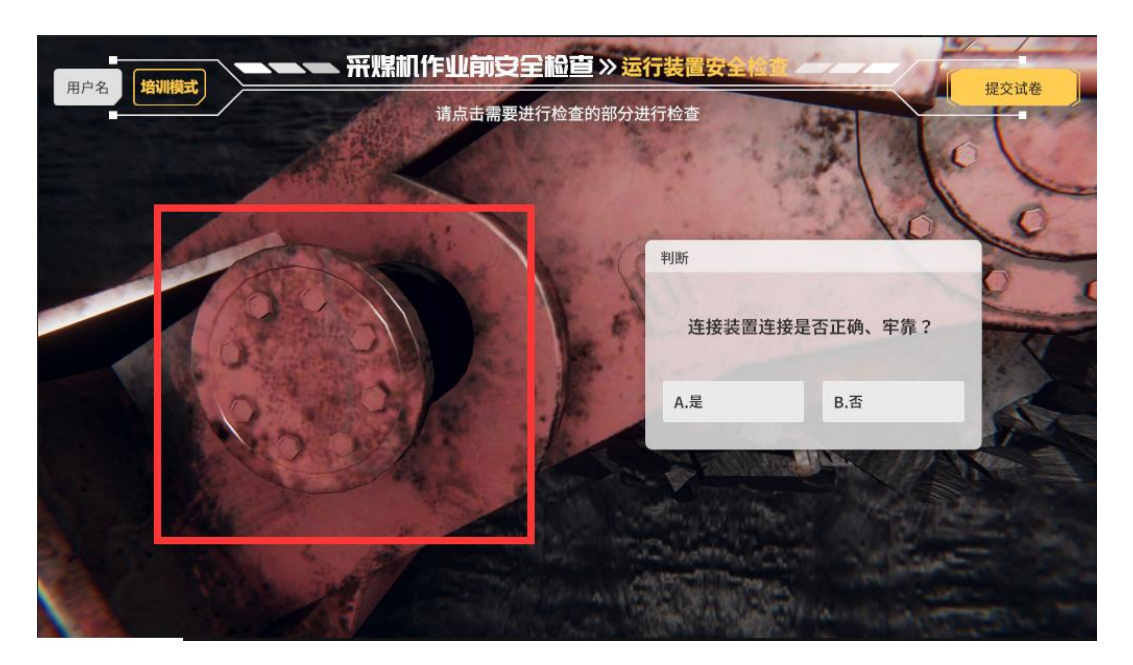

图 5-1-32

4.1 截齿、挡圈完好、无损坏;4.2 齿座牢固、喷嘴完好,如图显示截齿弯曲、缺失,点击【否】按钮,否则点击【是】按钮,如图显示齿座存在裂痕,点击【否】 按钮,否则点击【是】按钮,如图 5-1-33、图 5-1-34、图 5-1-35

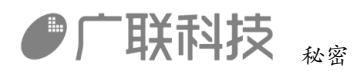

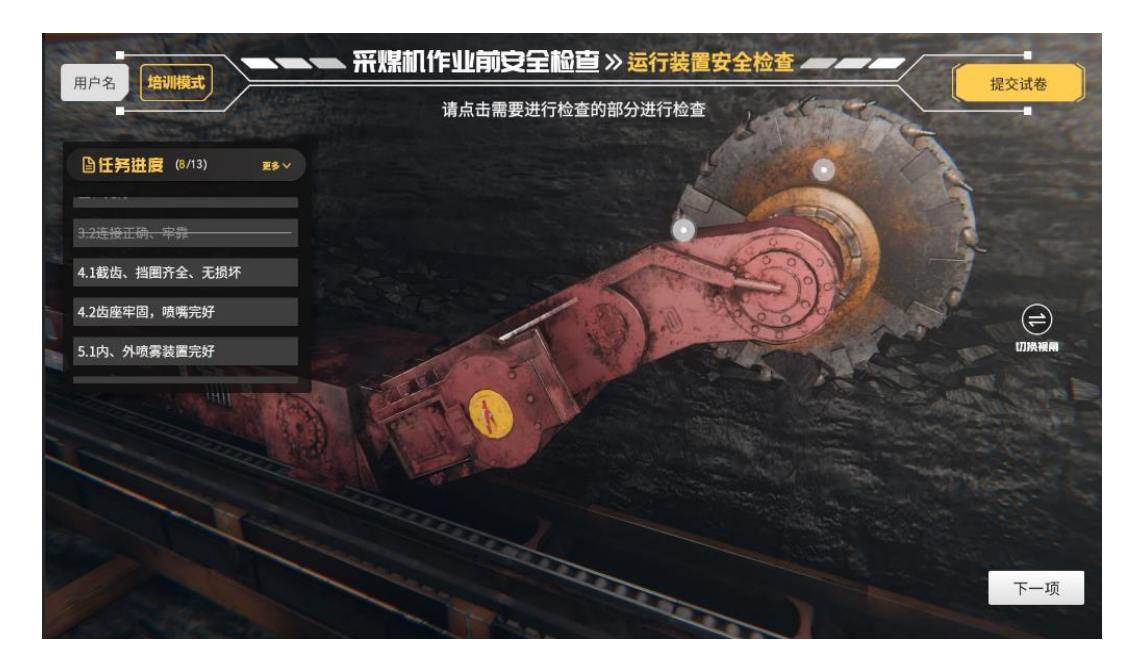

图 5-1-33

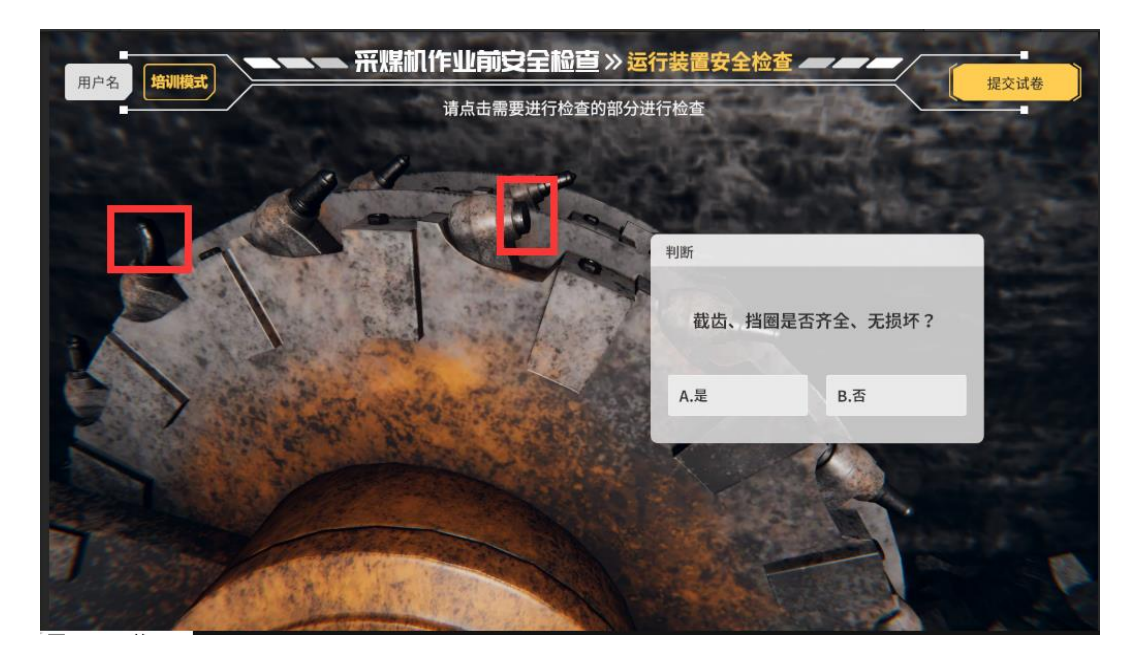

图 5-1-34

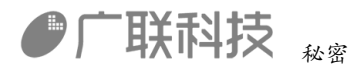

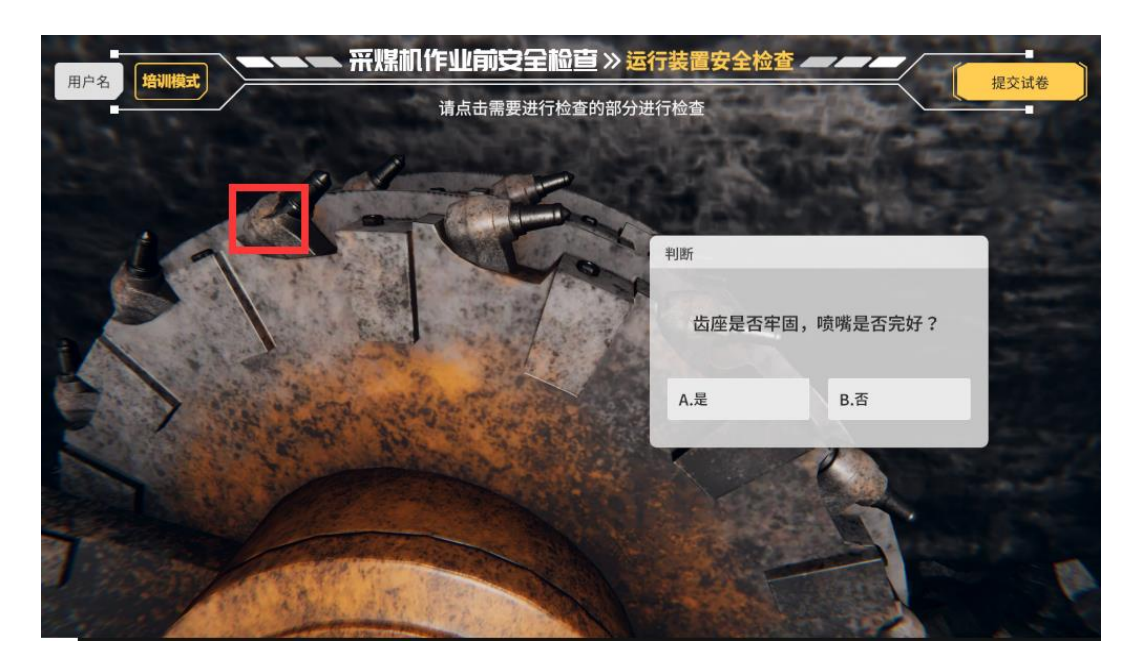

图 5-1-35

5.1 内、外喷雾装置完好; 5.2 内喷雾工作水压不小于 2Mpa; 5.3 外喷雾工作水压不小于 4Mpa, 如显示缺少部分喷雾特效, 点击【否】按钮, 否则点击【是】 按钮;选择 2Mpa;选择 4Mpa, 如图 5-1-36、图 5-1-37、图 5-1-38、图 5-1-39

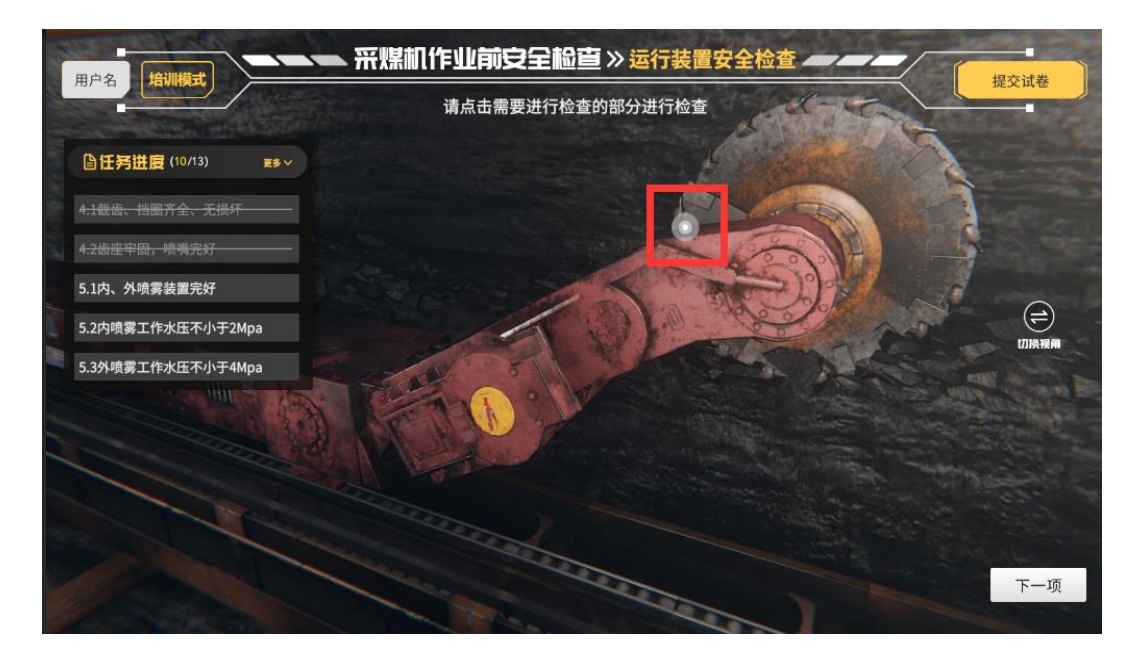

图 5-1-36

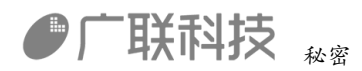

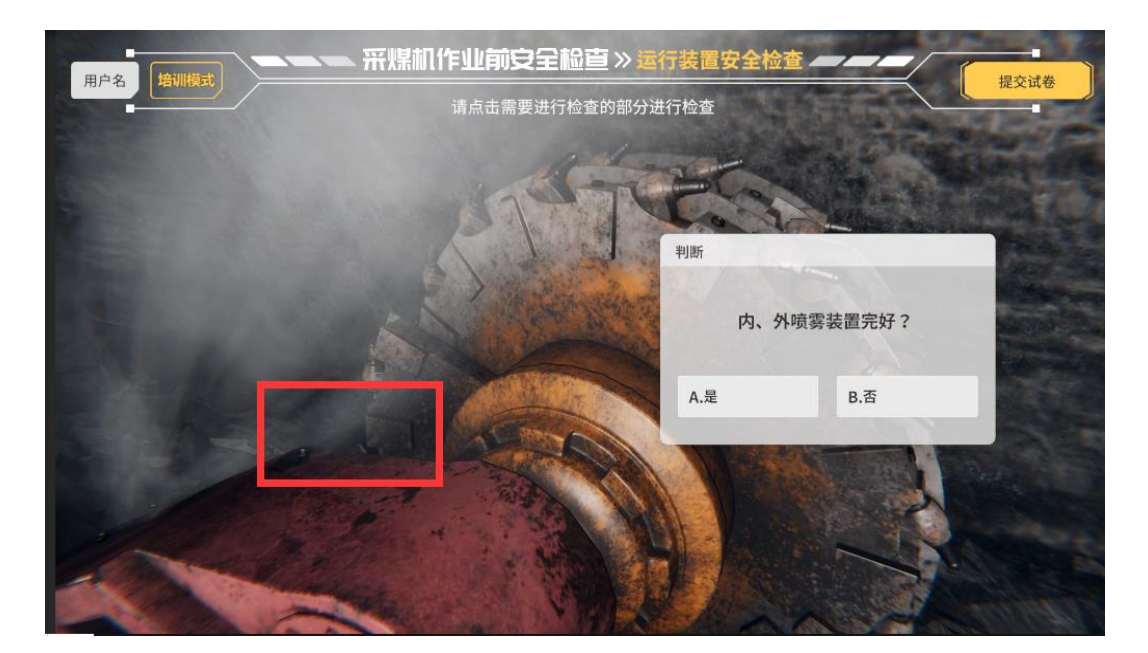

图 5-1-37

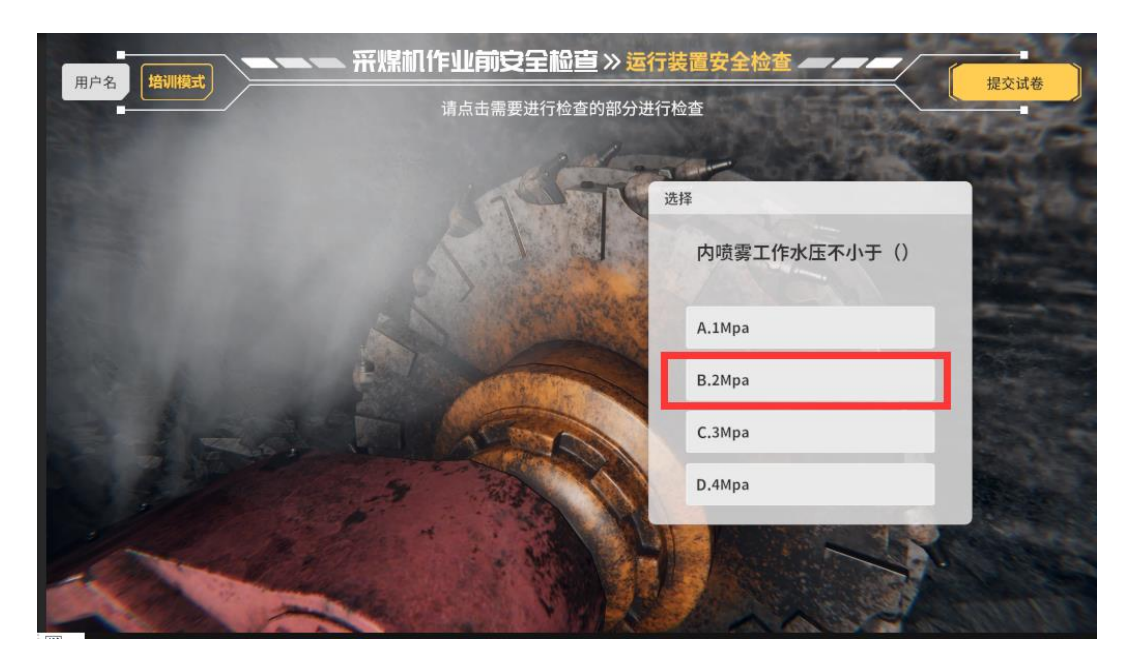

图 5-1-38

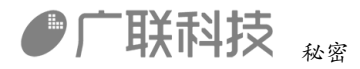

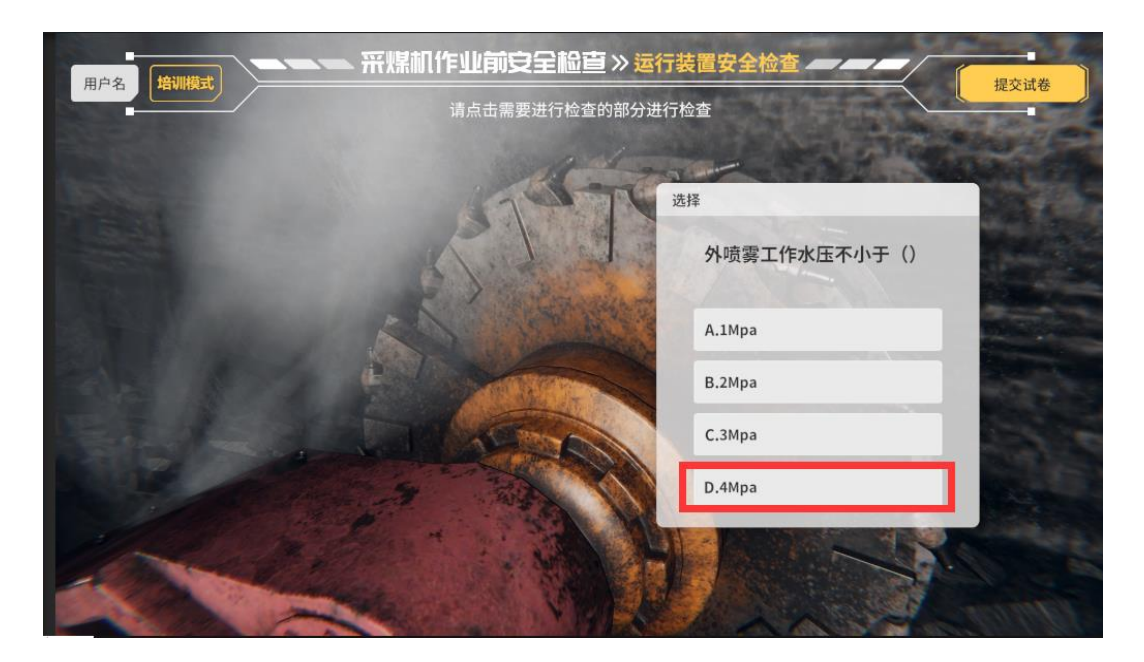

图 5-1-39

点击【下一项】按钮,开始下一项

试运转安全操作

1.1 按动急停按钮、闭锁开关(关闭闭锁开关,按下急停按钮)

1.2 确认开关灵活,闭锁开关可靠并复位(复位急停按钮,打开闭锁开关)

2.1 复位所有开关按钮; 2.2 置全部操作手把于 0 位; 2.3 发出开机警报信号, 启动电动机试运转(按下警铃按钮,打开隔离开关 Q、S,按下主启按钮)

2.4 确认电动机运转情况正常并复位(按下主停按钮)

3.1 按动牵引送电按钮(按下牵起按钮)

3.2 按动左前右牵按钮(按下左牵按钮,按下加速按钮,等待一秒后按下减速按钮,直至速度降为0,再按下右牵按钮,按下加速按钮,等待一秒后按下减速按钮,直至速度降为0)

3.3确认机身移动方向正确、齿轮与齿轨啮合状态正常并复位(按下牵停按钮)
4.1转动(或按动)摇臂左右调高阀组手把(或按钮); 4.2确认摇臂周围环境安全(按下左升,升起左臂,按下右升,升起右臂)

4.3 确认摇臂升降情况正常并复位(按下左降,左臂降至0,按下右降,右臂降至0)

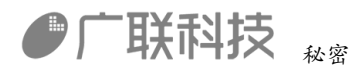

5.1 当截割电机即将停止转动时,缓慢挂上截割部离合器;(按下主启按钮,按下左启按钮,按下左启按钮,在一秒内挂上左截割部离合,按下右启按钮,按下 右停按钮,在一秒内挂上右截割部离合)

5.2 解除刮板输送机闭锁,发出启动输送机运转信号(解除运闭,按下输送铃按钮)

5.3确认采煤机周围环境安全,启动滚筒电机(按下左启按钮,按下右启按钮)5.4确认滚筒运转情况正常并复位(按下左停按钮,按下右停按钮,按下主停按钮)

操作完成,点击提交试卷

#### 5.2 采煤机安全操作(K2)

进入复位界面,全部复位后点击【确定】按钮进入操作界面,如图 5-2-1、图 5-2-2

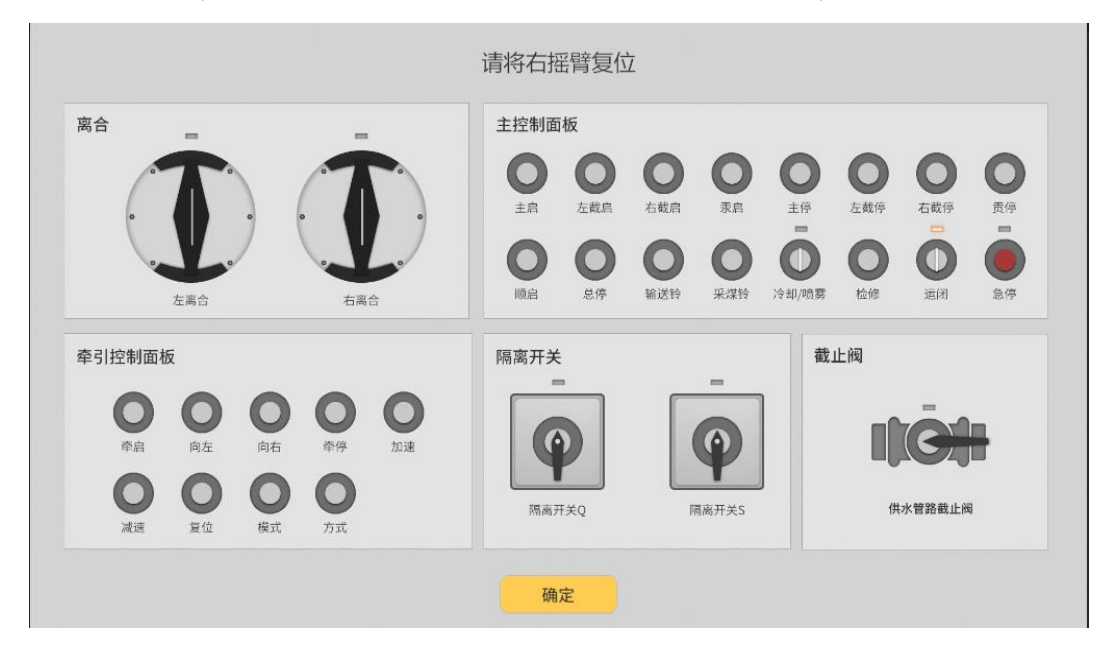

图 5-2-1

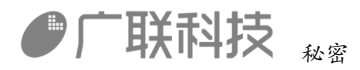

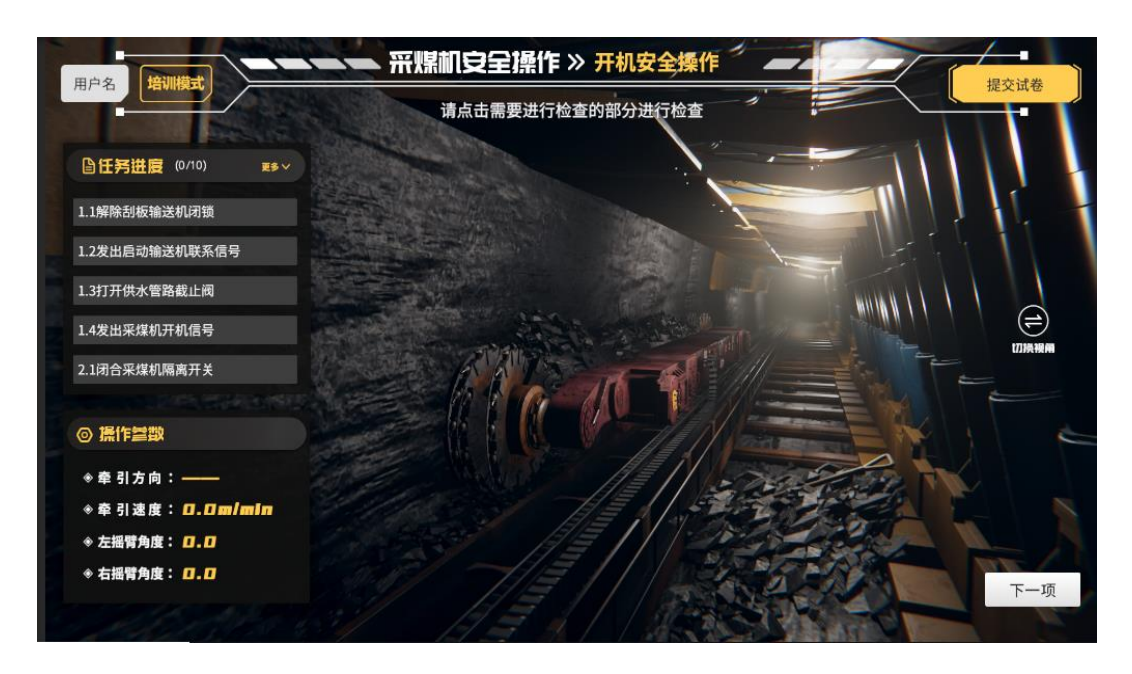

图 5-2-2

开机安全操作

1.1 解除刮板输送机闭锁(关闭运闭开关)

1.2 发出启动输送机联系信号(按下输送铃按钮)

1.3 打开供水管路截止阀(打开供水管路截止阀)

1.4 发出采煤机开机信号(按下采煤铃按钮)

2.1 闭合采煤机隔离开关(打开隔离开关Q、S)

2.2 按动启动按钮(按下主启按钮)

2.3 按动滚动调高按钮,升平两滚筒(按动左升、右升按钮,调至两摇臂角度大于25°,并且差值不得大于5°)

2.4 按动电机停止按钮;

2.5选择滚筒转向,当截割部电动机即将停止转动时,缓慢挂上截割部离合器(按下左启按钮,再按下左停按钮,在一秒内挂上左截割部离合,按下右启按钮,再按下右停按钮,在一秒内挂上右截割部离合)

2.6 启动截割部主电机(按下左启按钮,按下右启按钮)

点击【下一项】按钮,开始下一项

截割安全操作

1.1 升起采煤机前滚筒到一定截割高度; 1.2 落下后滚筒与地板相接; 1.3 收起前滚筒前一组支架护帮板(按下右升按钮, 调制右臂到 30°以上; 按下左降按钮, 降至左臂到 0°)

1.4 打开牵引装置(按下牵启按钮)

1.5 打开冷却喷雾水装置(打开冷却喷雾开关)

1.6 驱动采煤机缓慢运行;1.7 操作滚筒截割作业(按下向右按钮,按下加速按钮) 点击【下一项】按钮,开始下一项

进入复位界面,全部复位后点击【确定】按钮进入停机安全操作-紧急停机,如图 5-2-3

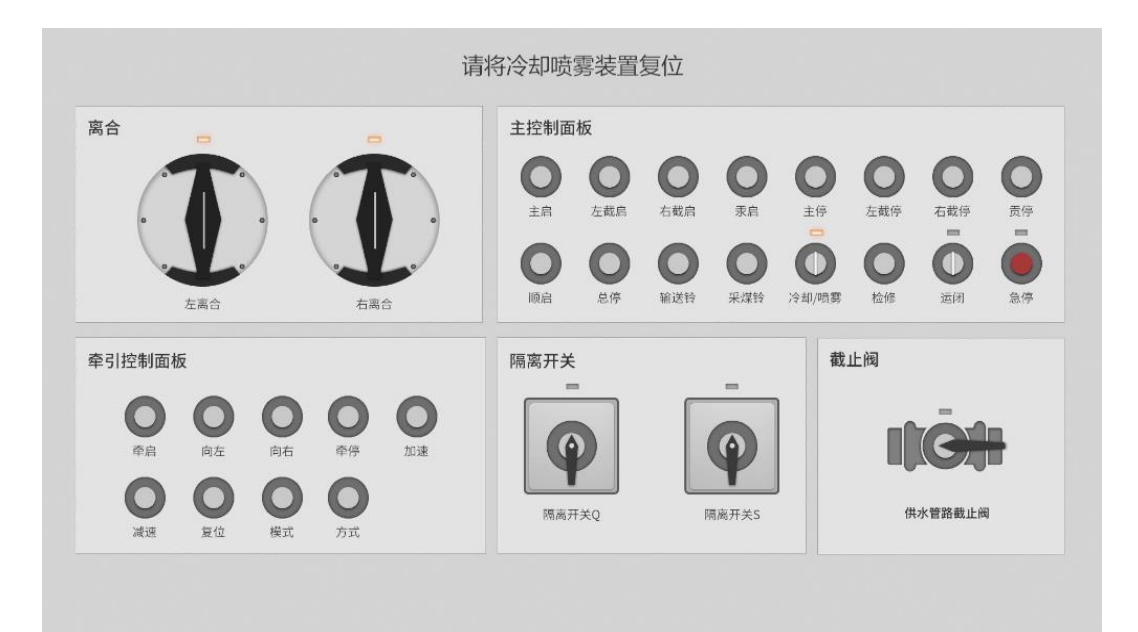

图 5-2-3

1.1 停机安全操作-紧急停机(按下急停按钮)

1.2 处理有关紧急停机情况; 1.3 确认危机情况排除(点击倒下人员, 如图 5-2-4)

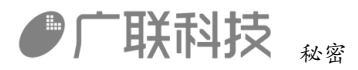

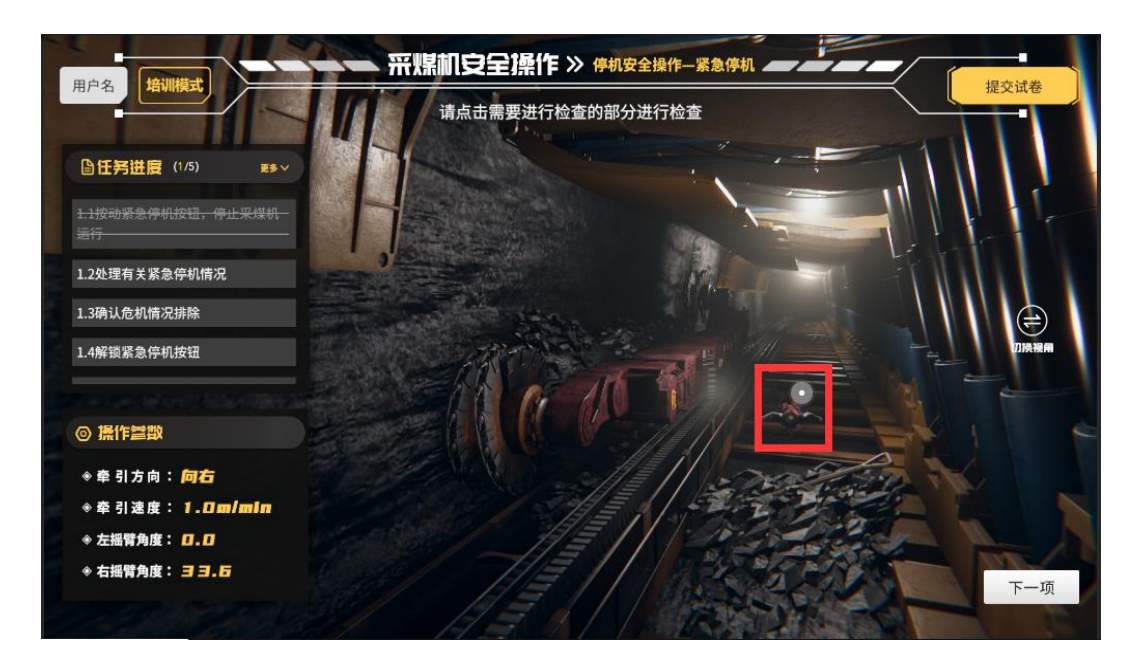

图 5-2-4

1.4 解锁紧急停机按钮 (解除急停按钮)

1.5 报告紧急停机情况(拨打电话)

点击【下一项】按钮,开始下一项

进入复位界面,全部复位后点击【确定】按钮进入停机安全操作-正常停机

1.1 按动牵引减速按钮,降低采煤机行走速度; 1.2 按动牵引按钮,停止采煤机行走(按下减速按钮,直至速度为0停止)

1.3 关闭截割电机,停止截割主电机(按下左停、右停按钮,再按下主停按钮)

1.4 断开摇臂隔离器(断开左离合、右离合)

1.5 关闭冷却、喷雾水装置(关闭冷却喷雾开关)

1.6 断开采煤机隔离开关(关闭隔离开关Q、S)

点击【下一项】按钮,开始下一项

手工安全操作

1.1 选择采煤机停机位(打开隔离开关Q、S,按下牵启按钮,按下向左按钮,按下加速,等待两秒后,按下减速直至降为0)

1.2 确认停机位顶板完好、无淋水(点击停机位顶板,如图 5-2-5)

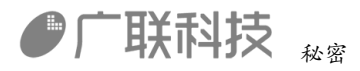

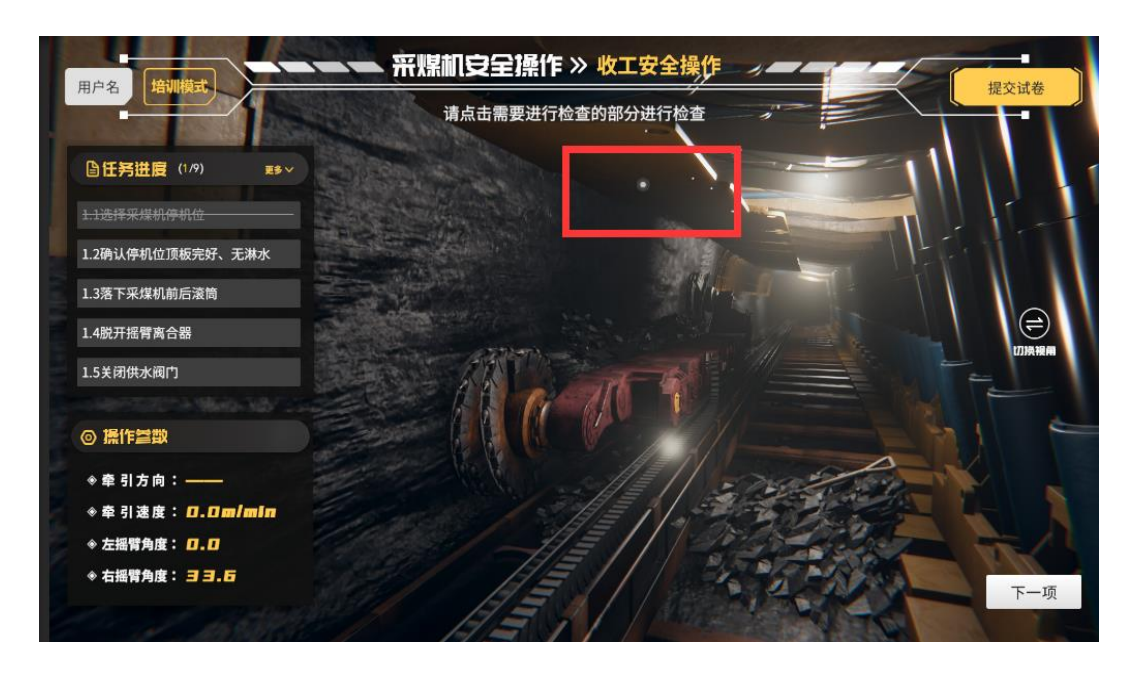

图 5-2-5

1.3 落下采煤机前后滚筒;1.4 脱离摇臂离合器(按下右降按钮,直至右臂角度为0,上一步摇臂离合已经关闭,自动完成)

1.5 关闭供水阀门(关闭供水管路截止阀)

1.6 断开采煤机隔离开关(断开隔离开关Q、S)

1.7 清理作业现场(点击杂物,如图 5-2-6)

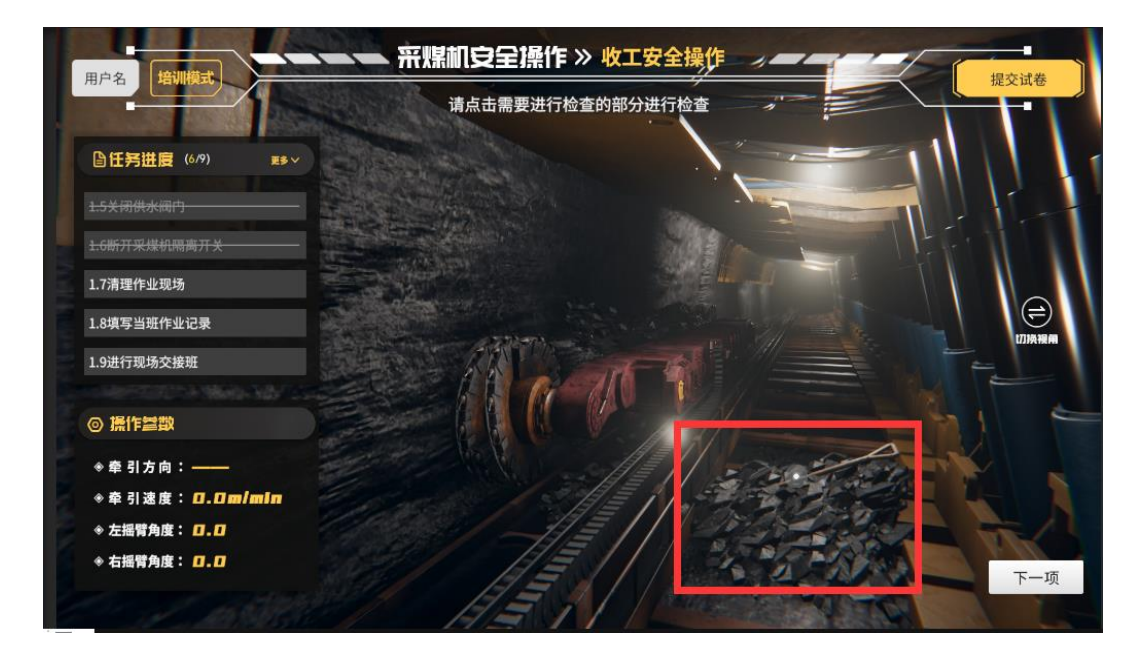

图 5-2-6

内部编码: GL-YF-DM-2020-0004

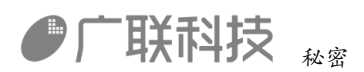

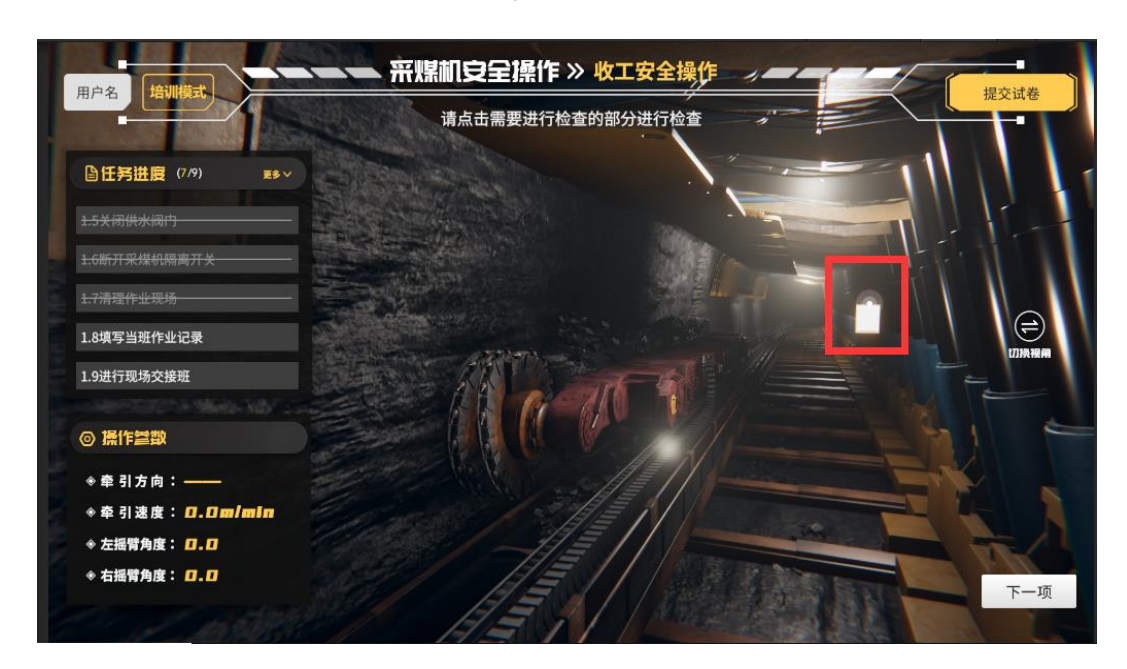

1.8 填写当班作业记录(点击记录本,如图 5-2-7)

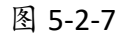

操作完成后点击【提交试卷】按钮 提交试卷

六、常见问题